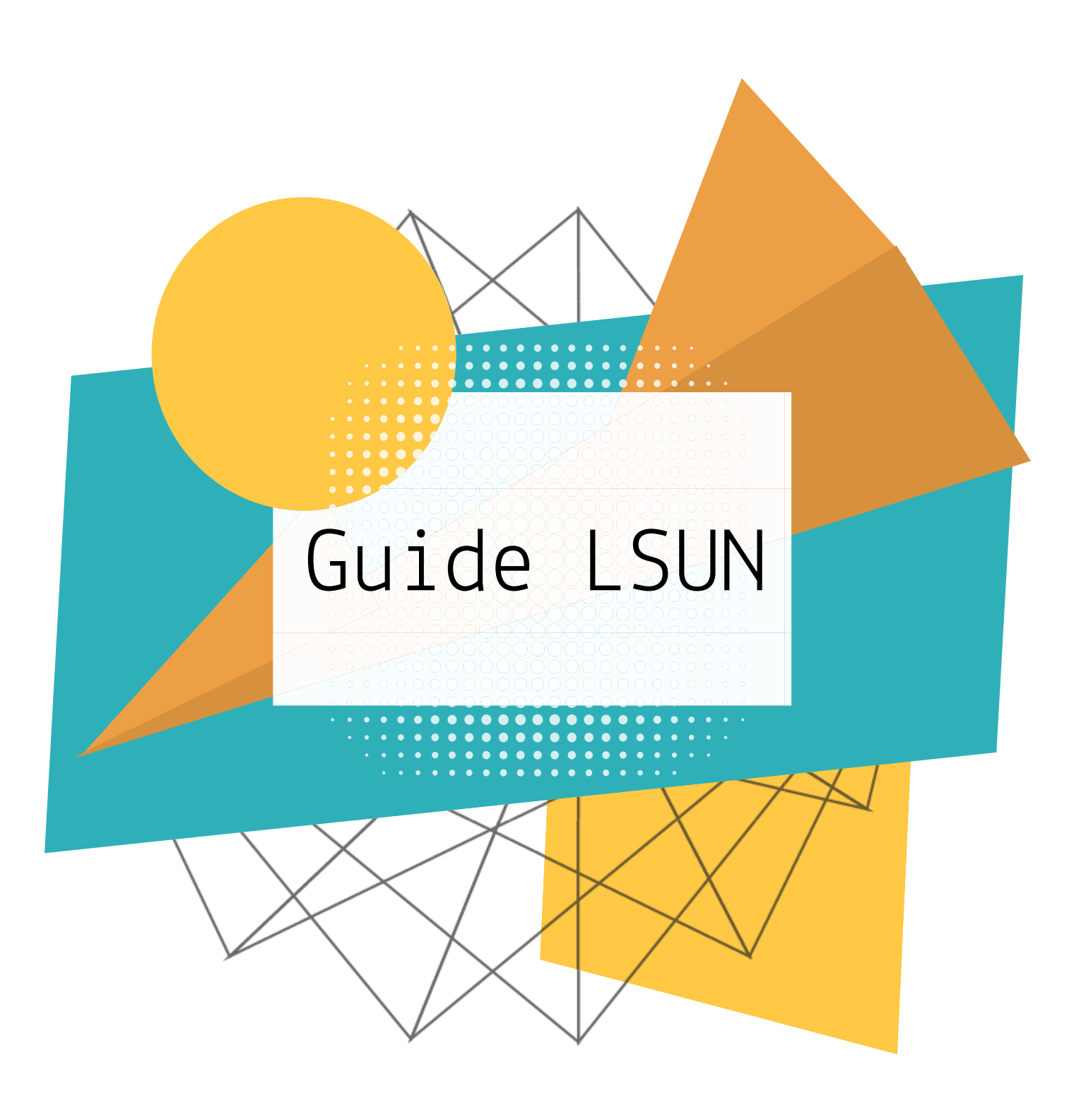

L'objet de ce guide est de vous **accompagner dans la mise en œuvre du LSUN** au sein de votre établissement.

En effet, cela nécessite de réaliser un certain nombre d'opérations de gestion, dans un **ordre chronologique** que l'on vous invite à suivre.

Ainsi vous trouverez dans ce document la **description des étapes nécessaires** à l'édition des bilans périodiques et de fin de cycle.

# 3 MODES POSSIBLES :

Le chef d'établissement choisit son mode par classe, ou par niveau, ou pour l'ensemble de son établissement.

IMPORT ÉDITEURS PRIVÉS IMPORT SCONET SAISIE MANUELLE

Pour chaque étape le mode sera précisé par un code couleur.

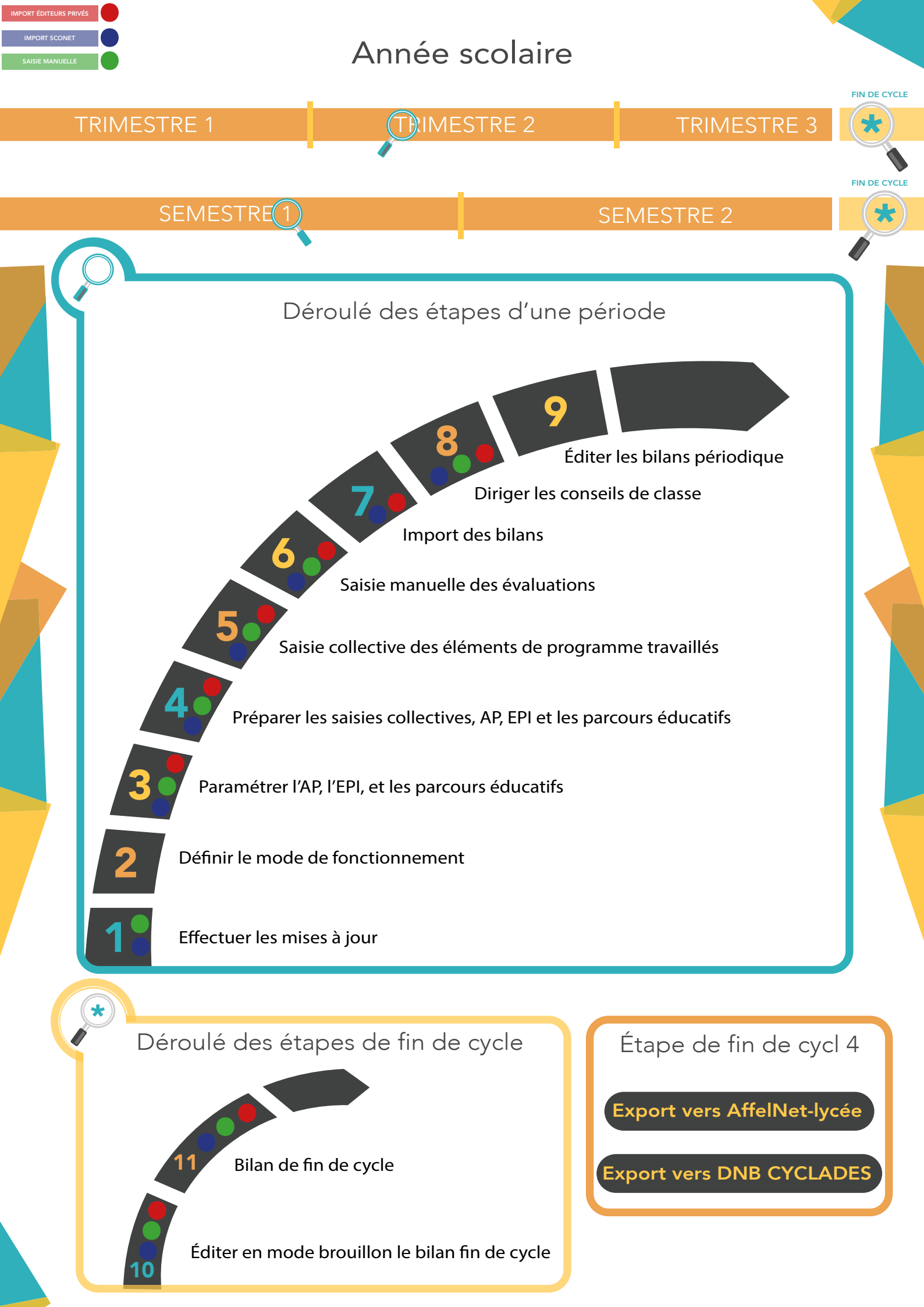

# SOMMAIRE

| 1 | Éffectuer les mises à jour                                | p.5  |                                                                                                    |      |
|---|-----------------------------------------------------------|------|----------------------------------------------------------------------------------------------------|------|
|   |                                                           |      | Paramétrage du mode de fonctionnement                                                                                                    | p.8  |
| 3 | Paramétrer l'AP, l'EPI                                    | p.10 |                                                                                                    |      |
|   |                                                           |      | Saisie collective des AP, EPI, et parcours éducatifs                                                                                                | p.14 |
| 5 | Saisie collective des éléments<br>de programme travaillés | p.20 |                                                                                                    |      |
|   |                                                           |      | Saisie manuelle des évaluations                                                                                                    | p.23 |
| 7 | Import des bilans                                         | p.26 |                                                                                                    |      |
|   |                                                           |      | Diriger le conseil de classe                                                                                                    | p.33 |
| 9 | Éditer les bilans<br>périodiques                          | p.35 |                                                                                                    |      |
|   |                                                           |      | <b>1 O</b> Éditer en mode brouillon le bilan de fin cycle                                                                                           | p.38 |
| 1 | Bilan de fin de cycle                                     | p.40 |                                                                                                    |      |
|   |                                                           |      | <b>ANNEXE</b><br>Export vers AffelNet-Lycée<br>Transfert inter-académique<br>Échanges DNB-CYCLADES<br>Changement de paramétrage en cours<br>d'année | p.42 |

# ÉTAPE 1 : Effectuer les mises à jour (synchronisation avec bases élèves et professeurs)

# QUI 🤅

Ce cas d'usage est à destination du :

• Chef d'établissement (administrateur)

# POURQUOI ?

Cette fonctionnalité permet de synchroniser pour des classes sélectionnées, les données établissement, divisions, élèves et enseignants afin de récupérer les données modifiées dans Base élèves :

- Pour l'établissement, tous les données exceptées le code UAI sont mises à jour (adresse, nom du responsable, intitulé,...),
- Pour les divisions, les codes et les libellés sont mis à jour (libellé),
- Pour les élèves, seules les données administratives sont mises à jour (nom, prénom, ...),
- Pour les enseignants, les données mises à jour sont les données administratives et les divisions associées,
- Pour les bilans périodiques élèves, le professeur principal peut être créé ou modifié.

**Important :** <u>la synchronisation ne met pas à jour les données de scolarité de l'élève (changement de classe ou de niveau) dans les bilans verrouillés et les bilans en cours de saisie.</u>

# COMMENT ?

Depuis le menu Paramétrage / Synchronisation des données élèves et enseignants, le chef d'établissement actionne manuellement le bouton «Synchronisation base élèves».

NB : A terme, la synchronisation se fera automatiquement en arrière-plan d'une manière transparente sans aucune intervention de l'utilisateur. Ce menu est appelé à disparaitre.

| Paramétrage de l'import     G Synchronisation élèves enseig     Transfert inter-scadémique     La bary     toutes | Ants 1 - Sélectionnez le menu « Synchronisation élèves enseignants<br>Utilisez ces boutons pour<br>quitter resplication ou<br>changer d'établissement<br>& fonctionnatiliés de l'application                                                                                                    | e fois lue, cette note d'information peut<br>e fermée en cliquant sur cette croix. |
|----------------------------------------------------------------------------------------------------|----------------------------------------------------------------------------------------------------|------------------------------------------------------------------------------------|
|                                                                                                    | Parameters > Superformation advects and encoded and the second advects and the second advects and the second advects advect advects advect advects advect advects advect advects advect advects advect advects advect advect | ×*                                                                                 |
| 2 – Cochez cette case pour<br>sélectionner toues les classes                                                      | Schertichnet in a Classe & April hypother;      Control                                                                                                    |                                                                                    |
| 3 – Cochez les cases une par<br>une pour choisir la ou les<br>classes souhaitées                                  | 0         40           0         40           0         40           0         50           0         60           0         60                                                                                                    |                                                                                    |
| 4 – Cliquez sur le bouton<br>« Synchroniser » pour lancer<br>l'opération                                          |                                                                                                    | Produce -                                                                          |
| 5 – Barre de progression de<br>l'opération de synchronisation                                                     | Synchronisation   Synchronisation Incide pour (3 terre A, 3 terre B)                                                                                                    | 6 – Résultat de la synchronisati                                                   |
|                                                                                                    | synchronisation                                                                                                    | 7 – Cliquez sur le bour<br>Retour pour revenir su<br>Vécran Svnchronisatio         |

SAISIE MANUELLE

IMPORT SCONET

# QUESTIONS/RÉPONSES

### Comment se passe la synchronisation des données élèves ?

- Chacun des élèves des structures sélectionnées pour la synchronisation est recherché dans la base BEE, si l'élève :
  - a. N'est pas retrouvé dans la BEE, il ne se passe rien et le message d'avertissement suivant est affiché : <u>«L''élève <Prenom Nom> n'est plus</u> <u>scolarisé dans la divisionYYYY.».</u>
  - b. A été retrouvé dans BEE et qu'il a été modifié :
    - S'il a un ou plusieurs bilans verrouillés, alors les informations LSUN de l'élève sont archivées (avec les données élèves en l'état).
      - <u>Exemple :</u> L'élève <u>DUPONT Marie claire</u> a des bilans dans LSUN, en cas de modification du prénom en <u>Marie-claire Yvete (ajout d'un</u> <u>second prénom</u>), les informations dans LSUN sont archivées avec le prénom tel qu'il existait Marie claire.
    - Les données personnelles (courantes) de l'élève sont mises à jour et un message d'information est affiché : <u>«L'élève <Prenom Nom> (<Division>)</u> <u>a été mis à jour.».</u>

<u>Exemple</u> : Correction de l'orthographe du Nom, ou ajout d'un deuxième prénom, changement de responsables, adresse, mél, ...

### Comment se passe la synchronisation des données enseignants ?

- La synchronisation des données des enseignants se fait en trois étapes :
  - Synchronisations des informations des enseignants : Pour chaque enseignant lié (par un acquis et / ou étant professeur principal) à des périodes pédagogiques configurées pour les divisions sélectionnées, si l'enseignant :
    - a. N'est pas retrouvé dans les données STS Web, le message d'avertissement suivant est affiché : «L'enseignant <Prenom Nom> n'a pas été retrouvé pour la division XXXX dans les données SIECLE.».
    - b. A été retrouvé et qu'il a changé, les données sont mises à jour et le message d'information suivant est affiché : «L'enseignant <Prenom Nom>(<Division>) a été mis à jour.».

Note : si aucune période n'est configurée, un message d'avertissement indiquera «Aucune période n'est paramétrée pour la division XXXX.».

### 2. Synchronisation des enseignants des différents acquis :

Pour chaque service d'enseignement lié aux élèves des divisions sélectionnées et dont les bilans ne sont pas verrouillés , si un nouvel enseignant est importé via le service web S3E (réplicat Siècle des données STS Web),

- Il est ajouté dans LSUN.
- Le message d'information suivant est affiché :
  - «Les enseignants <Prenom Nom> ont été ajoutés à l'acquis XXXX».

Note : si un élève n'est lié à aucun de ces services d'enseignement, un message d'avertissement indique «Aucun service d'enseignement n'a été trouvé pour l'élève *Prenom Nom> dans la base de données SIECLE.».* 

### 3. Synchronisation des enseignants ' professeurs principaux :

Pour chaque bilan non verrouillé des divisions sélectionnées, si le professeur principal à changé (dans Réplicat Siècle via le service web S3E -STSWeb)

- Il est ajouté dans LSUN,
- Le message d'information suivant est affiché : «Le professeur principal <Prenom Nom> a été ajouté au bilan de l'élève <Prenom Nom>».

# ÉTAPE 2 : Paramétrage du mode de fonctionnement, par classe, par niveaux ou pour tout l'établissement

# QUI ?

Ce cas d'usage est à destination du :

• Chef d'établissement

# POURQUOI ?

Le chef d'établissement a la possibilité de paramétrer des modes de fonctionnement différents classe par classe afin de pouvoir remonter dans le livret les réalités de ses pratiques pédagogiques.

- Des classes en mode Saisie manuelle : le positionnement peut prendre
  - a. Le positionnement Avec notes (avec ou sans moyenne de classe),
  - b. Le positionnement Avec Objectifs d'apprentissage,
  - c. Le positionnement Autre positionnement sur une échelle de 1 à 4.
- Des classes en mode import depuis Sconet Notes :
  - a. Pour ce type de paramétrage le positionnement est automatiquement sur «Positionnement avec notes» (avec ou sans moyenne de classe), il ne peut être modifié.
- Des classes en mode Import depuis un logiciel de suivi des acquis : pour ce mode de paramétrage, il est possible de choisir
  - a. Positionnement Avec notes (avec/sans moyenne de classe),
  - b. Positionnement Avec objectifs d'apprentissage,
  - c. Positionnement Autre positionnement sur une échelle de 1 à 4.

**NB :** Pour les trois types de positionnement, le paramétrage de l'Affichage du niveau de maîtrise des domaines du socle est possible.

# COMMENT ?

Depuis le menu Paramétrage > Paramétrage par classe, le chef d'établissement accède à la page ci-dessous pour effectuer les différentes actions :

- Définir la source de données,
- Choisir le type de positionnement,
- Afficher ou Non la maîtrise des domaines du socle.

|                                    | Info-bulle<br>de l'évalu<br>sans moy | e pour alerter sur<br>lation pour le pos<br>venne de la classe      | les formes po<br>itionnement a<br>)               | ssibles de restitu<br>avec notes (avec                  | ition<br>ou                                                 |                                 |                                                                                                    |                                                                                                    |                                                     |                                                             |
|------------------------------------|--------------------------------------|---------------------------------------------------------------------|---------------------------------------------------|---------------------------------------------------------|-------------------------------------------------------------|---------------------------------|----------------------------------------------------------------------------------------------------|----------------------------------------------------------------------------------------------------|-----------------------------------------------------|-------------------------------------------------------------|
|                                    |                                      | > Paramétrage par da                                                | asse                                              |                                                         |                                                             |                                 | Quel que soit le t<br>l'affichage de maí                                                                        | ype de position<br>trise des doma                                                                        | nnement, le par<br>aines du socle e                 | amétrage de<br>st possible.                                 |
|                                    |                                      | En mode Saisie Manu<br>Veuillez vérifier la config<br>Cliquez ici . | ielle, il est nècessaire<br>juration des périodes | le paramètrer les période<br>pour les classes suivante: | s avant d'utiliser l'applic<br>:: 3 A , 3 B , 3 C , 3 D , 3 | ation.<br>E, 3055, 4A, 4B,      | 4 C, 4 D, 4 E, 4F, 4UUS, 9                                                                                      | 5A,5B,5C,5D,5E                                                                                           | 5ULIS,6A,6B,6C,6                                    | D, 6 6 F, 6ULIS.                                            |
|                                    |                                      | Paramétrage par classe                                              | 2                                                 |                                                         |                                                             |                                 | Désigne tout                                                                                                    | es les formes                                                                                            |                                                     | •                                                           |
|                                    |                                      | Classes                                                             | Saisie Manuelle                                   | Source des données                                      | Import(s) Editeur(s)                                        | Av<br>sans moyenne de<br>classe | possibles de<br>l'évaluation, et<br>ac Notes 0 sous la forme<br>chiffrée, dans<br>avec caractères alp<br>(ex. 0 | restitution de<br>pas seulement<br>d'une notation<br>s la limite de 8 lífs<br>hanumériques age<br>ECRLA. | Autre positionnement<br>sur une échelle de 1 à<br>4 | Affichage du niveau de<br>maîtrise des domaines<br>du socle |
| Mode Saisie manuelle : Tous les ty | pes                                  |                                                                     | ۲                                                 | 0                                                       | 0                                                           | 0                               | Θ                                                                                                    | 0                                                                                                    | Θ                                                   | 2                                                           |
| de positionnement sont possibles.  |                                      | 3A                                                                  | •                                                 | 0                                                       | 0                                                           | 0                               | 0                                                                                                    | 0                                                                                                    | •                                                   | 2                                                           |
|                                    |                                      | 3 C                                                                 |                                                   | 0                                                       | 0                                                           | 0                               |                                                                                                    | 0                                                                                                    | 0                                                   | 2                                                           |
|                                    |                                      | 3 D                                                                 | ۲                                                 | Θ                                                       | Θ                                                           | ۲                               | 0                                                                                                    | Θ                                                                                                    | Θ                                                   | 2                                                           |
| Import Sconet Notes : Le type de   |                                      | 4 A                                                                 | 0                                                 | •]                                                      | 0                                                           | • *                             | conet NOTES ne gère que des<br>notes,                                                                           | •                                                                                                    |                                                     | 8                                                           |
| positionnement ne peut être qu'ave | ec les                               |                                                                     |                                                   | •                                                       | 0                                                           |                                 | 0                                                                                                    | 0                                                                                                    | 0                                                   | 8                                                           |
| notes (avec/sans moyenne de class  | e).                                  | 4 C                                                                 | •                                                 | *                                                       | 0                                                           | •                               | Sconet                                                                                                    | NOTES ne gère que des<br>notes.                                                                          | 0                                                   | 8                                                           |
|                                    |                                      | 4 D                                                                 | 0                                                 | 0                                                       | • 1                                                         | •                               | 0                                                                                                    | 0                                                                                                    | 0                                                   | 8                                                           |
|                                    |                                      | 4 E                                                                 | 0                                                 | 0                                                       | •                                                           | 0                               | •                                                                                                    | 0                                                                                                    | 0                                                   | 8                                                           |
|                                    |                                      | 4F<br>4ULIS                                                         | 0                                                 | 0                                                       |                                                             | 0                               | 0                                                                                                    | •                                                                                                    |                                                     | 2                                                           |
|                                    |                                      |                                                                     |                                                   | Import Editeur                                          | : Tous les type                                             | s de position                   | nement sont po:                                                                                                 | ssibles.                                                                                                 |                                                     |                                                             |

### **Remarques :**

• Les divisions des établissements sont toutes paramétrées par défaut, en import Éditeur avec notes sans affichage de la moyenne de classe et sans affichage du niveau de maîtrise des domaines du socle.

| Paramétrage par class | ē               |                     |                                                                                |        | Désigne tout                                   | es les formes                                                                                  |                      | <b>•</b>                                        |  |
|-----------------------|-----------------|---------------------|--------------------------------------------------------------------------------|--------|------------------------------------------------|------------------------------------------------------------------------------------------------|----------------------|-------------------------------------------------|--|
|                       |                 | Source des données  |                                                                                |        | possibles de                                   | restitution de                                                                                 |                      |                                                 |  |
|                       |                 |                     |                                                                                | Avec N | lotes O sous la forme                          | d'une notation                                                                                 | Autre positionnement | Affichage du niveau de<br>maîtrise des domaines |  |
| Classes               | Saisie Manuelle | Import Sconet NOTES | inet NOTES Import(s) Editeur(s) sans moyenne de avec mearactères classe classe |        | chiffrée, dan<br>avec caractères alp<br>(ex. 0 | chiffrée, dans la limite de 8 so lits sur une échelle de 1 à caractères aphanumériques age 4 4 |                      |                                                 |  |
|                       | 0               | 0                   | ۲                                                                              | ۲      | 0                                              | 0                                                                                              | 0                    | 0                                               |  |
| 3 A                   | 0               | 0                   | ۲                                                                              | ۲      | 0                                              | 0                                                                                              | 0                    |                                                 |  |
| 3 B                   | 0               | 0                   | ۲                                                                              | ۲      | 0                                              | 0                                                                                              | 0                    |                                                 |  |
| 3 C                   | 0               | 0                   | ۲                                                                              | ۲      | 0                                              | 0                                                                                              | 0                    |                                                 |  |

En cas de changement de paramétrage, veuillez consulter la fiche (en annexe)

### **Remarque :**

Quelles que soient les modifications apportées au paramétrage, les bilans verrouillés ne sont pas modifiés.

En revanche, pour les bilans non verrouillés :

- Quand on passe d'un positionnement AVEC notes à SANS notes, les notes des bilans non verrouillés sont supprimées,
- Quand on passe d'un positionnement SANS notes à AVEC notes, le positionnement des bilans non verrouillés est supprimé,
- En paramétrage avec notes, quand on passe de AVEC affichage de la moyenne de classe à SANS affichage de cette moyenne, la moyenne de la classe des bilans non verrouillés n'est plus affichée mais elle N'est PAS supprimée,
- Quand on passe de AVEC affichage du niveau de maîtrise des domaines du socle à SANS affichage de ce niveau, les données du socle des bilans non verrouillés ne sont plus affichées mais elles NE sont PAS supprimées.

# ÉTAPE 3 : Paramétrer l'AP et l'EPI

### Paramétrer l'AP

# QUI ?

Ce cas d'usage est destination du :

- Chef d'établissement
- CPE, Documentaliste
- Enseignants et enseignant professeur principal

# POURQUOI ?

Le paramétrage des accompagnements personnalisés a pour objectif de définir les accompagnements personnalisés, pour l'établissement.

Un accompagnement personnalisé possède un intitulé, une description et une ou plusieurs disciplines. Il peut concerner tous les élèves du collège (6ème, 5ème, 4ème et 3ème).

### COMMENT ?

| ORI   |       |        |              |          |      |       |       |    |     |       |     |
|-------|-------|--------|--------------|----------|------|-------|-------|----|-----|-------|-----|
| TELID | Cotto | ótano. | $-c+\dot{-}$ | róalicor | danc | votro | ou+il | 40 | via | ccola | ira |
| LON   | Celle | elape  | esia         | realiser | uans | voue  | outii | ue | VIE | SCOId | me  |
| VE    |       |        |              |          |      |       |       |    |     |       |     |

Depuis le menu Paramétrage / Paramétrage des accompagnements personnalisés, l'utilisateur déclare le(s) accompagnement(s) personnalisé(s) à réaliser durant la période.

| & Paramét<br>層 Paraméti<br>型 Paraméti | rage des EPI<br>age des accompagnements personnalises<br>age du type de positionnement |                         | 1-                                  | Sélectionnez le menu «                                                         | Paramétrage des accompagnements personnalisés »                                                                                                    | 🔋 : permet de sauvegarder<br>S : permet d'annuler la sai        |
|---------------------------------------|----------------------------------------------------------------------------------------|-------------------------|-------------------------------------|--------------------------------------------------------------------------------|----------------------------------------------------------------------------------------------------|-----------------------------------------------------------------|
| C Synchron<br>초 Transfer              | isation élèves enseignants<br>inter-académique                                         |                         |                                     |                                                                                |                                                                                                    |                                                                 |
| Bilans +                              | Paramétrage +                                                                          |                         |                                     |                                                                                |                                                                                                    |                                                                 |
| ,                                     | Paramétrage des Accompagnem                                                            | ent Personn             | alisés                              |                                                                                |                                                                                                    |                                                                 |
|                                       | - Accompagnements Personnalisé                                                         | 🗴 🕈 Créer un            | nouvel Accompag                     | nement Personnalise                                                            |                                                                                                    | 2 – Cliquez sur ce bouton pour                                  |
|                                       | Projet individuel d'orientation de                                                     | ies élèves de 3         | léme                                |                                                                                | 9 h D                                                                                                    | raccompagnement personnali                                      |
|                                       | Intitulé : *                                                                           | Projet ind              | ividuel d'orienta                   | tion des élèves de 3ême                                                        | <b>←</b>                                                                                                    | 3 – Saisissez 'intitulé de l'accoi                              |
|                                       | Description : *                                                                        | - Répondr<br>et de cult | re collectivemen<br>ure (modules de | t (collaboration entre les enseignants<br>remise à niveau). Observation des di | ) aux difficultés des élèves : validation du socle commun de compétences, de connaissances marches d'apprentissage des élèves afin qu'ils accédent à une attitude autonome préparant 💭 | personnalisé                                                    |
|                                       |                                                                                        | l'accès                 |                                     |                                                                                | 00/000                                                                                                    | 4 - Spisissez la description de                                 |
|                                       | Disciplines : *                                                                        | 8                       |                                     |                                                                                | Disciplines                                                                                                    | 4 – Saisissez la description de c                               |
|                                       |                                                                                        | 8                       | ACCOMPAG                            | NEMENT PERSONNALISE                                                            |                                                                                                    | accompagnement personnalis                                      |
|                                       |                                                                                        | 0                       | ALLEMAND                            | .V1                                                                            |                                                                                                    |                                                                 |
|                                       |                                                                                        | 0                       | ALLEMAND                            | _V2                                                                            |                                                                                                    |                                                                 |
|                                       |                                                                                        | 0                       | ANGLAIS LA                          | NGUE DE SECTION                                                                |                                                                                                    |                                                                 |
|                                       |                                                                                        |                         | ANGLAISLV                           |                                                                                |                                                                                                    | 5 – Sélectionnez les disciplines                                |
|                                       |                                                                                        |                         | ARTS PLAST                          | TO DE DE CENTRE LE 2 LES INFO                                                  |                                                                                                    | concernées par cet                                              |
|                                       |                                                                                        |                         | EDUCATION                           | MUSICALE                                                                       |                                                                                                    | accompagnement personnali                                       |
|                                       |                                                                                        |                         | EDUCATION                           | PHYSIQUE ET SPORTIVE                                                           |                                                                                                    | accompagnement personnal                                        |
|                                       |                                                                                        | 0                       | ESPAGNO                             | 10                                                                             |                                                                                                    |                                                                 |
|                                       |                                                                                        |                         | FRANCAIS                            | - Accompagnements Personnalis                                                  | Créer un nouvel Accompagnement Personnalisé                                                                                                    |                                                                 |
|                                       |                                                                                        |                         | HISTOIRE                            |                                                                                |                                                                                                    |                                                                 |
|                                       |                                                                                        |                         | HISTOIRE                            | Projet individuel d'orientation d                                              | es élèves de 3éme                                                                                                    |                                                                 |
|                                       |                                                                                        | 0                       | ITALIEN LY                          |                                                                                |                                                                                                    |                                                                 |
|                                       |                                                                                        |                         | LANGUES                             |                                                                                |                                                                                                    |                                                                 |
|                                       |                                                                                        |                         | MATHEM                              | Intitulé : *                                                                   | Projet individuel d'orientation des élèves de 3ême                                                                                                    |                                                                 |
|                                       |                                                                                        |                         | PHYSIQUE                            |                                                                                |                                                                                                    |                                                                 |
|                                       |                                                                                        | 0                       | SCIENCES                            | Description :*                                                                 | Répondre collectivement (collaboration entre les enseignants) aux difficultés des élève                                                                                                | s : validation du socle commun de compétences, de connaissance  |
|                                       |                                                                                        |                         | TECHNOL                             |                                                                                | et de culture (modules de remise à niveau). Observation des démarches d'apprentissage<br>l'accés                                                                                       | des élèves afin qu'ils accèdent à une attitude autonome prépara |
|                                       | Après sauvegarde en<br>mode consultation                                               | -                       |                                     | Disciplines :*                                                                 | ACCOMPAGNEMENT PERSONNALISE DECOUVERTE PROFESSIONNELLE 3 HEURES                                                                                                    |                                                                 |

SAISIE MANUELLE

### Y' a t-il un nombre minimum de disciplines à sélectionner par accompagnement personnalisé ?

• Une discipline au minimum doit être présente.

### Y' a t-il un nombre maximum de disciplines à sélectionner par accompagnement personnalisé ?

• Toutes les disciplines des services d'enseignement de l'établissement.

### Est ce qu'une discipline peut être sélectionnée plusieurs fois ?

• Une discipline n'est présente qu'une seule fois dans l'EPI ou l'AP.

# QUI ?

Ce cas d'usage est destination du :

- Chef d'établissement
- CPE, Documentaliste
- Enseignants et enseignant professeur principal

### NB:

Quel que soit le profil de l'utilisateur connecté, l'Enseignement Pratique Interdisciplinaires est accessible et modifiable.

# POURQUOI ?

Le paramétrage des enseignement pratiques interdisciplinaires a pour objectif de définir les EPIs par thématique, pour l'établissement.

Un enseignement pratique inter-disciplinaire est composé d'une thématique appartenant à une nomenclature prédéfinie, d'un intitulé, d'une description et au minimum de deux disciplines.

Les thématiques EPI sont au nombre de 8 et sont **disponibles seulement en cycle 4** pour les élèves 5ème, 4ème et 3ème. Six de ces thèmes seront traités obligatoirement pour chaque élève au cours de ce cycle, à raison d'au moins 2 thèmes différents chaque année.

### COMMENT ?

ÉDITEUR ÉDITEUR PRIVÉ

> Depuis le menu Paramétrage / Paramétrage des Enseignements Pratiques Inter-disciplinaires, l'utilisateur crée l'EPI en l'associant à l'une des thématiques proposées dans la liste.

SAISIE MANUELLE

**MPORT SCONE** 

| Blans - | Paramétrage +                                                                                              |                                                                                                    |                                                                                                    |                |                                                                                                    |
|---------|----------------------------------------------------------------------------------------------------|----------------------------------------------------------------------------------------------------|----------------------------------------------------------------------------------------------------|----------------|----------------------------------------------------------------------------------------------------|
|         | <ul> <li>Paramètrage de l'import</li> <li>Paramètrage des périodes</li> <li>Paramètrage des EPI</li> </ul> |                                                                                                    |                                                                                                    |                | 2. Dessibilité de filtrer sur une thématique                                                                                            |
|         |                                                                                                    | Fitre :                                                                                                    | Toutes les thématiques                                                                                                    |                | 2 - rossionite de fild el sur drie d'emanque                                                                                            |
|         | - Corps, santê, bien-être et sécurité                                                                      | Ctier un nouvel EP                                                                                                    | Corps an recommender es seu nite<br>Outrout es création artistiques<br>Transition écologique es développement durable<br>Information, communication, citoyenneté<br>Langues es cultures de l'Antiquité<br>Langues es cultures étrangéres ou, le cas échéant, régionales | •              | 3 - Liste déroulante de toutes les thématiques<br>proposées pour les des EPI                                                            |
|         |                                                                                                    |                                                                                                    | Mande économique et professionnel<br>Sciences, technologie et société                                                                                                    |                |                                                                                                    |
|         | Culture et création artistiques                                                                            | riaer um mourval EPS                                                                                                    |                                                                                                    |                |                                                                                                    |
|         | Les eoliennes en Maquette                                                                                  |                                                                                                    |                                                                                                    | - 0            |                                                                                                    |
|         | Description :                                                                                              | Les collennes en Maquette<br>Un groupe d'éléves en classe de <u>Jerne</u> s'intéressent aux écliennes<br>projet, Lucas et Nora doivent crèer une maquette et faire un repon | avec leurs enseignants de physique, de <u>SVT</u> , de technologie et arts plastiq<br>Lage vidéo sur le blog du collège.                                                                                                    | ues. Pour leur | 4 – Créer l'EPI<br>Exemple : Les éoliennes en maquette pour la                                                                          |
|         | Disciplines :*                                                                                             | ARTS PLASTIQUES, PHYSIQUE-CHIMIE, SCIENCES DE LA VIE E                                                                                                    | T DE LA TERRE, TECHNOLOGIE                                                                                                    | × · · ·        | thématique « Culture et création artistique »<br>- Saisir l'intitulé 🕕                                                                  |
|         |                                                                                                    | ✓ Tout sélectionner     ACCOMPAGNEMENT PERSONNALISE                                                                                                    | × Tout désélectionner                                                                                                    |                | <ul> <li>Saisir la description de l'EPI (Non obligatoire</li> <li>Sélectionnez les disciplines concernées </li> </ul>                   |
|         | Transition écologique et développ                                                                          | ALLEMAND LV1<br>ALLEMAND LV2<br>ANGLAS LANGUE DE SECTION<br>ANGLAIS LV1                                                                                                    |                                                                                                    |                |                                                                                                    |
|         |                                                                                                    | ARTS PLASTIQUES                                                                                                    |                                                                                                    | ~              | 0                                                                                                    |
|         | <ul> <li>Information, communication, citoy</li> </ul>                                                      | Aucun IIPI déclaré pour                                                                                                    | cette thématique                                                                                                    |                | <ul> <li>On peut saisir plusieurs EPI par thématique</li> <li>6 des 8 thématiques proposées doivent êtr</li> </ul>                      |
|         | Langues et cultures de l'Antiquité                                                                         | Cräer un nouvel EP                                                                                                    |                                                                                                    |                | traités par un l'élève au cours du cycle 4.<br>- Un EPI doit concerner au moins 2 discipline<br>at paut impliquer plusieurs enseignapts |
|         |                                                                                                    | Augus EDI delare pour                                                                                                    | cette théopatique                                                                                                    |                | er pear impliquer plastears enseignants                                                                                                 |

### Y' a-t-il un nombre minimum de disciplines à sélectionner par Enseignement pratiques Inter-disciplinaire ?

• Deux disciplines au minimum doivent être présentes.

### Y' a-t-il un nombre maximum de disciplines à sélectionner par Enseignement pratiques Inter-disciplinaire?

• Toutes les disciplines des services d'enseignement de l'établissement.

### Est ce qu'on peut modifier un Enseignement Pratique Inter-disciplinaire ?

• Si l'EPI est impliqué dans des bilans périodiques dont au moins un est verrouillé, l'EPI n'est pas modifiable.

### Est ce qu'on peut supprimer un Enseignement Pratique Inter-disciplinaire ?

• Seuls les EPIs non reliés à un groupe sont supprimables. (voir la fiche saisie collective des EPIs).

# Saisie collective des AP

# QUI ?

Ce cas d'usage est destination du :

- Chef d'établissement
- CPE, Documentaliste, Enseignants et enseignant professeur principal

# POURQUOI ?

La saisie collective des accompagnements personnalisés permet de saisir une appréciation (commentaire) collective à un groupe d'élèves concernant un accompagnement personnalisé. La saisie de l'appréciation individuelle est également possible depuis ce menu pour les élèves du groupe rattachés à cet AP.

Pour les établissements ayant un mode d'import en «Saisie manuelle» ou «Depuis Sconet\_Notes», toutes les données AP sont accessibles et modifiables à l'inverse du mode import «Depuis un autre logiciel», toutes les données sont importées et affichées mais elles ne sont pas modifiables. Les accompagnements personnalisés concernent tous les élèves du collège de la 6éme à la 3éme.

### COMMENT ?

ÉDITEUR PRIVÉ Cette étape est à réaliser dans votre outil de vie scolaire

Depuis le menu Bilans/ Saisie collective des accompagnements personnalisés, l'utilisateur renseigne l'accompagnement personnalisé paramétré au préalable depuis le menu Paramétrage des Accompagnements Personnalisées.

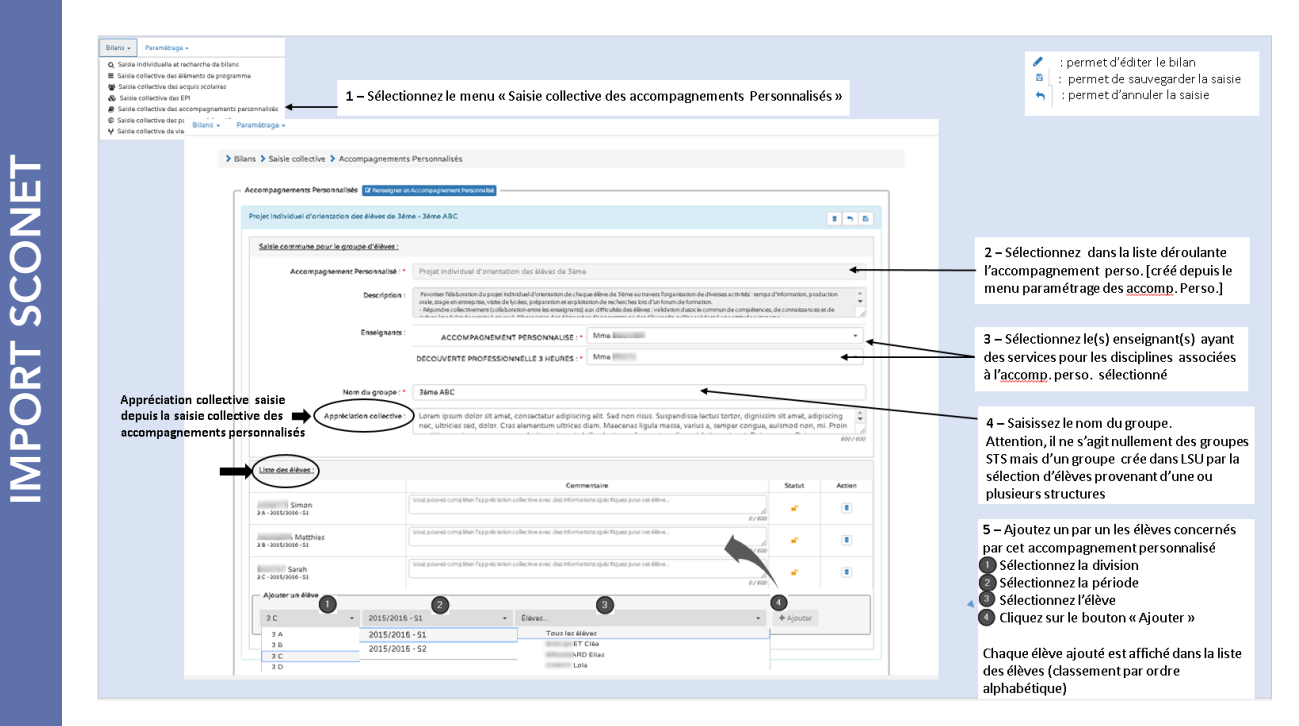

<u>SAISIE MANUELLE</u>

### A savoir :

- La liste des enseignants propose tous les enseignants de la discipline dans l'établissement,
- Si un seul enseignant est proposé dans la liste, il est sélectionné par défaut,
- La liste des divisions présente toutes les divisions de l'établissement.

# QUESTIONS/RÉPONSES

### Est-ce que tous les profils ont accès à la liste de tous les accompagnements personnalisés ?

- L'enseignant a accès aux accompagnements personnalisés pour lesquels il enseigne au moins une discipline,
- Les autres profils ont accès à tous les accompagnements personnalisés.

# Comment ca se passe pour les AP regroupant des élèves de divisions fonctionnant avec des périodes différentes ?

• Si un AP doit être restitué sur différentes périodes pour un même élève/groupe d'élèves, l'enseignant devra renseigner complètement un nouvel AP, c'est-à-dire resaisir les enseignants des disciplines, l'appréciation collective, re-sélectionner les élèves ainsi que les commentaires individuels le cas échéant.

### Est ce possible de modifier un accompagnement personnalisé ?

- Un accompagnement personnalisé est modifiable tant qu'aucun bilan n'est verrouillé
- S'il existe au moins un bilan verrouillé pour un élève impliqué dans l'AP, ne sont plus modifiables (en plus de l'AP) :
  - o les enseignants,
  - o le nom du groupe,
  - o l'appréciation collective,
  - o les élèves ayant des bilans verrouillés (le commentaire ne peut pas être modifié et l'élève ne peut pas être supprimé),

Un icône verrou est affiché à côté des différents champs.

### Est ce possible de supprimer un accompagnement personnalisé ?

• La suppression d'un AP n'est plus possible à partir du moment où le bilan d'au moins un élève impliqué dans l'AP est verrouillé.

### Saisie collective des EPI

# QUI

Ce cas d'usage est destination du :

- Chef d'établissement
- Enseignants et professeurs principaux du cycle 4
- CPE
- Documentaliste

# POURQUOI ?

La saisie par l'utilisateur des actions des élèves du cycle 4 dans le cadre des enseignements pratiques interdisciplinaires afin de compléter les données du bilan périodique.

Une action d'Enseignement Pratique Interdisciplinaire est constituée de :

- Thématique interdisciplinaire, sélectionnée par l'enseignant et paramétrée au préalable (voir la fiche Paramétrage des EPI),
- Intitulé de l'EPI, saisi par l'enseignant,
- Description de l'EPI,
- Enseignants/disciplines (plusieurs enseignants peuvent intervenir sur la même EPI)
- Appréciation collective : complétée par des informations spécifiques pour chaque élève concerné par l'EPI (les élèves peuvent provenir de plusieurs divisions et niveaux différents).

Les EPI sont au nombre de 8 et sont **disponibles seulement en cycle 4** pour les 5ème, 4ème et 3ème. Six de ces thèmes seront traités obligatoirement pour chaque élève au cours du cycle, à raison d'au moins 2 thèmes différents chaque année.

### COMMENT ?

Cette étape est à réaliser dans votre outil de vie scolaire

SAISIE MANUELLE

ÉDITEUR PRIVÉ

### Saisie collective des EPI

Depuis le menu Bilans / Saisie collective des EPI, les actions sont saisies par division et par élève. Toute saisie reste modifiable quel que soit le profil utilisateur.

| Blans - Paranteoge -     Gaiair Individuelle enchanche de blans     E sisse calculate de annota de program     Saine collective des aucurs socialmes     Saine collective des aucurs aucurs | e                                                                                                    |                                                                                                    |                                 | Filtre permettant de sélection                                                                            | ner/afficher                               |                                                                          |
|----------------------------------------------------------------------------------------------------|----------------------------------------------------------------------------------------------------|----------------------------------------------------------------------------------------------------|---------------------------------|----------------------------------------------------------------------------------------------------|--------------------------------------------|--------------------------------------------------------------------------|
| <ul> <li>Same active previous do or<br/>Same active previous do do do<br/>Same active or en excitore<br/>Corps, same, Sime dres en accur     </li> </ul>                                    | Film:<br>Accor (D1 in all dictor ar catter<br>Pour nesegner un (D1 ac catte direction, vois direct dibord is c                                      | Toutes lis themotous<br>Corps, and, ban-den et ukurité<br>Culture et celtoraritous<br>Tanatos losbigue et divelopment d'unble<br>Informática, comunication, célopmenté<br>Langue et cultures de l'Antroputé<br>Langues et cultures de l'Antroputé<br>Sciences, technique et sopites ou |                                 | une seule thématique<br>Liste de toutes les thématique<br>proposées pour les EPI (Cycle 4                 | 5 L<br>1) r                                | .a 'Croix' témoin du filtrage<br>bermet d'enlever le filtre              |
| - Culture et création artistiques                                                                                                    | Aucon 1971 n's 188 diclart sur ceite<br>Pour renseger un 1971 sur ceite Mérietopa, vous descri à bord le c                                          | Mensitipa.<br>Her en utiliant le menu Paramètrage des EPI                                                                                                    | Sciences, technologie et sociét | Fire :                                                                                                    | Sciences, technolog                        | ie et société                                                            |
| Transition écologique et dévei                                                                                                    | opperment durable (Ø Suniagne un UN                                                                                                    |                                                                                                    | Po                              | Aucun EPI n'a été déclaré sur cette<br>ur renseigner un EPI sur cette thématique, vous devez d'abord le i | e thématique.<br>créer en utilisant le men | u Paramétrage des EPI                                                    |
| Information, communication,                                                                                                    | Aucun EPI n'a été déclant sur cette<br>Aucun EPI n'a été déclant sur cette<br>Pour renseigner un EPI sur cette thérnétique, vous devez d'abond le o | chématique.                                                                                                    |                                 | Lien pour basculer sur le menu<br>Paramétrage et créer l'EPI                                              | Résu<br>Scier                              | Î<br>Iltat du filtrage sur la thématiq<br>nces, technologie et société : |
| Sciences, technologie et :                                                                                                    | société (7 Austrigen un E7)                                                                                                    |                                                                                                    |                                 |                                                                                                    |                                            |                                                                          |
| Clie                                                                                                    | quez sur ce bouton pour renseigner l<br>à déclarée dans le menu Paramétra                                                                           | l' EPI                                                                                                    |                                 |                                                                                                    |                                            |                                                                          |

| > Bilans > Saisie collective > E<br>1 - Filtrez<br>« Sciences | به<br>sur la thématique souhaitée ic<br>: , technologie et société » | Filtre: Sciences, technologie et société                                                            | 00    | Filtre actif                                                                                                    |
|---------------------------------------------------------------|----------------------------------------------------------------------|----------------------------------------------------------------------------------------------------|-------|----------------------------------------------------------------------------------------------------|
| Sciences, technologie et sociét                               | té 🕼 Renseigner un EPI 📃 🗕 2 — Clique:                               | z sur le bouton 'Renseigner un EPI'                                                                 |       |                                                                                                    |
| EPI:*                                                         | Téléphone portable                                                   |                                                                                                    |       | 3 – Sélectionnez l'EPI dans la liste<br>déroulante (s'il en existe plusieurs                                                             |
| Description :                                                 | Le téléphone portable : Progrés ou danger                            |                                                                                                    | 4     |                                                                                                    |
| Enseignants :                                                 | SCIENCES DE LA VIE ET DE LA TERRE :*                                 | Sélectionner un enseignant                                                                          |       | 4 – Sélectionnez dans la liste le nom de<br>l'enseignant en rapport de sa discipline                                                     |
| Appréciation collective :                                     | TECHNOLOGIE :*                                                       | aectornie une seguent                                                                               |       | 5 – Saisissez l'appréciation collective<br>pour le groupe d'élèves participant à l'EPI                                                   |
| Élèves :                                                      | Simon<br>3 A - 2015/2016 - 51                                        | Vous pouvez compléter l'appréciation collective avec des informations<br>spécifiques pour cet éléve | 0/600 |                                                                                                    |
|                                                               | . JE Yanis<br>4.4 JE Yanis                                           | Vous pouvez compléter l'appréciation collective avec des informations<br>spécifiques pour cet élève | 0/250 | 6 – Complétez l'appréciation collective par<br>des informations spécifiques pour l'élève                                                 |
|                                                               | J Maxime<br>5 A - 2015/2016 - 51                                     | Vous pouvez compléter l'appréciation collective avec des informations spécifiques pour cet éléve    |       | - 7 - Utilisez la corbeille pour supprimer un él                                                                                         |
|                                                               | Ajouter un élève<br>4ème F • 2015/2015 - S1                          | • Éléves • • • A                                                                                    | outer | 8 – Ajoutez le(s) élève(s )pour créer le group<br>commençant par sélectionner la division, la<br>concernée et le(s) nom(s) dans la liste |
|                                                               | 3ème A<br>3ème B                                                     |                                                                                                    |       | Les élèves peuvent provenir de classes et de                                                                                             |

### **Remarque :**

 Pour pouvoir enregistrer les renseignements d'un EPI, l'enseignant doit être positionné au moins sur une des matières de l'EPI. A noter que si l'enseignant a choisi de modifier un EPI renseigné préalablement par un autre enseignant de la même matière, il ne pourra enregistrer que s'il se positionne lui en tant qu'enseignant de la dite matière.

# QUESTIONS/RÉPONSES

### Quel est le nombre de disciplines impliquées par EPI ?

• Toutes les disciplines des services d'enseignement de l'établissement sont proposées et peuvent être sélectionnées.

### Qui peut saisir un EPI ?

- Un enseignant ne peut renseigner que des EPIs pour lesquels il enseigne au moins une discipline.
- Lorsqu'un enseignant renseigne un nouvel EPI il est positionné par défaut sur les matières qu'il enseigne.

### Si un bilan est verrouillé pour un élève participant à un EPI, que se passe-t-il alors ?

- L'appréciation collective n'est plus modifiable,
- Le commentaire de cet élève n'est pas modifiable,
- L'élève ne peut plus être supprimé du groupe,
- L'EPI ne peut plus être supprimé,
- On peut néanmoins toujours ajouter/modifier d'autres élèves.

### Saisie collective des parcours éducatifs

# QUI

Ce cas d'usage est à destination du :

- Chef d'établissement : pour tous les élèves de on établissement
- Professeur principal : pour les élèves des divisions en sa responsabilité de Professeur principal et pour lesquelles il a un service
- Enseignant : pour les élèves des divisions pour lesquelles il a un service
- Documentaliste : pour tous les élèves de l'établissement

# POURQUOI ?

Saisir une description **individuelle** des parcours éducatifs pour les élèves depuis le menu Bilans / Saisie individuelle et recherche de bilans.

Saisir une description **collective** des parcours éducatifs pour la division depuis le menu Bilans / Saisie collective des parcours éducatifs.

# COMMENT ?

Cette étape est à réaliser dans votre outil de vie scolaire

En fonction du paramétrage d'import de l'établissement et de l'état du bilan, les données des parcours sont modifiables ou pas.

- En paramétrage établissement Saisie Manuelle ou Import depuis Siècle Notes, toutes les données des parcours éducatifs sont accessibles et modifiables,
- En paramétrage établissement Import-Editeurs, toutes les données des parcours éducatifs sont importées. Elles sont affichées mais non modifiables,
- Si le bilan périodique de l'élève est verrouillé, les données des parcours éducatifs sont affichées mais ne sont pas modifiables.

### Saisie Individuelle des parcours éducatifs

Depuis le menu Bilans / Saisie individuelle et recherche bilans, l'utilisateur peut saisir/consulter les parcours éducatifs de l'élèves.

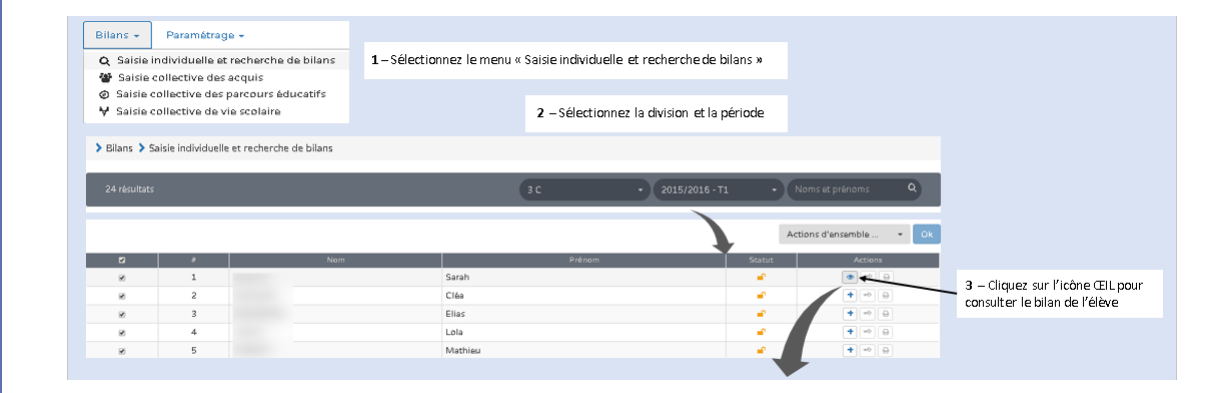

IMPORT SCONET

SAISIE MANUELLE

|                                                                                                    | - ditan precedent 13 Necto - Verrouiller 🖶 Editer                                                                                                    | orian Suivane -> |                                                             |
|----------------------------------------------------------------------------------------------------|----------------------------------------------------------------------------------------------------|------------------|-------------------------------------------------------------|
|                                                                                                    | Bilan de l'acquisition des connaissances et compétences                                                                                                    |                  |                                                             |
| Iters 3 Salaie individuelle et recherche de bale 3 Consultation du bilan de l'Aleve                                                                                                    | Evolution des acquis scolaires et conseils pour progresser; *                                                                                                    |                  |                                                             |
| Auktore de Orthootite Sarah                                                                                                    |                                                                                                    |                  |                                                             |
| Coll Link (of choice     Coll Link) (of choice     Coll Link) (of choice     Coll Link) (of choice     Coll Link)     Coll Link)     Col |                                                                                                    |                  | 5 – Utilisez le crayon pour p<br>en mode saisie/modificatio |
| Bilan trinsstriel du cycle 4 :<br>Classe de 3 C - 1er trinsstre                                                                                                    | Parcours éducatifs : Projetis) mis en œuvre dans l'année                                                                                                    | + B              | chine ac subsequite annuale                                 |
| Saini des acquis scolaires de l'Héve<br>Principsue Menets du programme transiliés<br>Annualisions, sconnis et référuités Assentations <sup>4</sup> Meyenne Meyenne                                                                                                    | n Parcours avenir                                                                                                    | 17               |                                                             |
| duriner to judencia data data data data data data data da                                                                                                    | 203 🏕 Description commune pour la classe :                                                                                                    |                  | 7 – Sauvegardez/annulez er<br>utilisant l'icône Disquette/f |
|                                                                                                    | 💩 Description spécifique pour l'élève :                                                                                                    | 10               | retour                                                      |
| ARTS R ASTOLIES                                                                                                    | Saisir l'appréciation de l'élève pour le parcours avenir                                                                                                    |                  |                                                             |
|                                                                                                    | Parcours d'éducation artistique et culturelle                                                                                                    | 0/600            |                                                             |
|                                                                                                    | 2 Description commune pour la classe :                                                                                                    |                  |                                                             |
| 6 – Saisissez une description/appréciation individuelle poi<br>des parceurs :                                                                                                    | Description commune pour lacione :      Description code difuse pour lacione :      Description code difuse pour lacione :                                                                                                    | <i>a</i>         |                                                             |
| 5 – Saisissez une description/appréciation individuelle por<br>es parcours :<br>- Parcours avenir ;                                                                                                    | Prescription commune part & classe :     A Description gate for law poor # Rolline :     Same Trapped can be provide provide parts of defaultions and a follower et conhume the                                                                                                    |                  |                                                             |
| 5 – Saisissez une description/appréciation individuelle por<br>es parcours :<br>· Parcours avenir ;<br>· Parcours d'éducation artistique et culturelle                                                                                                    | Prescription commune para la classe :     A Description spacificitium pour follows :     A Description spacificitum pour follows :     Admin trappolicitation de ritime pour la parases d'Alfacettos artistique et columette     Parases articulare                                                                                                    | // E0            |                                                             |
| 5 – Saisissez une description/appréciation individuelle por<br>les parcours :<br>- Parcours avenir ;<br>- Parcours d'éducation artistique et culturelle<br>- Parcours citoyen<br>- Parcours éducatif de casté                                                                                                    | Prescription commune part incluse :     A Description commune part incluse :     A Description configure part incluse :     Same Proportionics de Prêtre part in pension d'élécution antalique et columnitie     Prescription commune part incluse :                                                                                                    | 0/ 600           |                                                             |
| 5 – Saisissez une description/appréciation individuelle por<br>les parcours :<br>- Parcours avenir ;<br>- Parcours d'éducation artistique et culturelle<br>- Parcours citoyen<br>- Parcours éducatif de santé                                                                                                    | Prescription commune provide dates :     A Description generation de references d'Alfandies et sollager et columente     Salar Propertication de referen provide persona d'Alfandies et sollager et columente     Prescription commune provide dates :                                                                                                    | 0/60             |                                                             |
| 5 – Saisissez une description/appréciation individuelle por<br>es parcours :<br>Parcours avenir ;<br>Parcours d'éducation artistique et culturelle<br>Parcours citoyen<br>Parcours éducatif de santé<br>Chacun des parcours est composé d'une description                                                                                                    | Prescription commune particidaes:     Prescription generation de réfere particidaes:     Selar Tepperiodes de réfere particidaes et     Perceburs d'Addes et     Selar Tepperiodes de réfere particidaes et     Perceburs d'Addes et     Perceburs d'Addes et     Perceburs d'Addes et     Perceburs d'Addes et     Perceburs d'Addes et     Perceburs d'Addes et     Perceburs d'Addes et     Perceburs d'Addes et     Perceburs d'Addes et     Perceburs d'Addes et     Perceburs d'Addes et     Perceburs d'Addes et     Perceburs d'Addes et     Perceburs de réfere particidaes et                                                                                                    | 0/60             |                                                             |
| 5 – Saisissez une description/appréciation individuelle por<br>es parcours :<br>• Parcours avenir ;<br>• Parcours d'éducation artistique et culturelle<br>• Parcours citoyen<br>• Parcours éducatif de santé<br>• Chacun des parcours est composé d'une description<br>collective et d'une description individuelle. La description<br>ndividuelle de chaque parcours éducatif est de 600                                                                                                    | Prescription commune part incluse :     Description commune part incluse :     Sala Proporticition de Préfixe part le processe d'éducities establique et colture le     Sala Proporticition de Préfixe part le processe d'éducities establique et colture le     Prescue côtopen     Description april d'éducities establique et colture le     Description april d'éducities establique et colture le     Description april d'éducities establique et colture et colture le | 0/ 600           |                                                             |
| 5 – Saisissez une description/appréciation individuelle por<br>es parcours :<br>• Parcours avenir ;<br>• Parcours d'éducation artistique et culturelle<br>• Parcours d'éducatif de santé<br>• Parcours éducatif de santé<br>• Chacun des parcours est composé d'une description<br>collective et d'une description individuelle. La description<br>ndividuelle de chaque parcours éducatif est de 600<br>caractères maximum pour tous les intervenants.                                                                                                    | Prescription commune part is close :     Sear Toppediation de frêtre part is planes in d'Alcadia estadique et colore la     Description gade frêtre part is planes in d'Alcadia estadique et colore la     Description gade frêtre part is planes in d'Alcadia estadique et colore la     Description gade frêtre part is planes in d'Alcadia     Description gade frêtre part is planes in divers     Description gade frêtre part is planes in divers     Description gade frêtre part is planes in divers     Description gade frêtre part is planes in divers     Description gade frêtre part is planes in divers     Description gade frêtre part is planes in divers     Description gade frêtre part is planes in divers                                                                                                    | 0/ 600           |                                                             |
| <ul> <li>5 – Saisissez une description/appréciation individuelle por les parcours :</li> <li>Parcours avenir ;</li> <li>Parcours d'éducation artistique et culturelle</li> <li>Parcours citoyen</li> <li>Parcours éducatif de santé</li> <li>Chacun des parcours est composé d'une description notividuelle. La description notividuelle de chaque parcours éducatif est de 600 caractères maximum pour tous les intervenants.</li> </ul>                                                                                                    | Perception commune part incluse :     Description commune part incluse :     Salar TopperCation de refere part in classe :     Salar TopperCation de refere part in classe :     Salar TopperCation de refere part in classe :     Salar TopperCation de refere part in classe :     Salar TopperCation de refere part in classe :     Salar TopperCation de refere part in classe :     Salar TopperCation de refere part in classe :     Salar TopperCation de refere part in classe :     Salar TopperCation de refere part in classe :     Salar TopperCation de refere part in classe :     Salar TopperCation de refere part in classe :     Salar TopperCation de refere part in classe :     Salar TopperCation de refere part in classe :     Salar TopperCation de part in classe :     Salar TopperCation de part in classe :     Salar TopperCation de part in classe :     Salar TopperCation de part in classe :     Salar TopperCation de part in classe :                                                                                                    | 0/00<br>0/00     |                                                             |

### Saisie collective des parcours éducatifs

Depuis le menu Bilans / Saisie collective des parcours éducatifs, l'utilisateur peut saisir/ consulter la description/appréciation des parcours éducatifs commune à la division.

| Bilans - Paramétrage -                                                                                                    |                                                                                                    |
|----------------------------------------------------------------------------------------------------|----------------------------------------------------------------------------------------------------|
| <ul> <li>Q. Saisle individuelle et recherche de bilans</li> <li>■ Saisle collective des éléments de programme</li> <li>Saisle collective des acquis scolaires</li> <li>Ø. Saisle collective des parcours éducatifs</li> <li>♥ Saisle collective de vie scolaire</li> </ul>                                                                                                    | 1 – Sélectionnez le menu « Saisie collective des parcours éducatifs »         2 – Sélectionnez la division et la période                                                                                                    |
|                                                                                                    | > Bilans > Saisle collective > Parcours éducatifs       Professeur principali@1:M.         3 - Utilisez le Crayon pour basculer en mode saisle/modification                                                                                                    |
| <ul> <li>4 - Saisissez la description/appréciation collective pour les parcours :</li> <li>Parcours avenir;</li> <li>Parcours d'éducation artistique et outrurelle;</li> <li>Parcours ottoyen;</li> <li>Parcours éducatif de santé</li> <li>In saisie collective seules les divisions sont proposées dans la liste déroulante.</li> <li>i La taille de chacun des champs est de 600 caractères.<br/>La description collective de chaque parcours éducatif ce affiché mais n'est pas modifiable en saisie individuelle.</li> </ul> | Parceurs doucatifs : Projectual mis an occurs dana l'année:     Perceurs avant     Sur l'appréciation globale par le parceur avant     orde     orde |

# QUESTIONS/RÉPONSES

### Est-ce que le personnel médical (Infirmier et médecin) est concerné par la saisie du parcours éducatif de santé des élèves ?

• L'accès à l'application LSUN pour ces agents sera traité dans une version future de l'application.

# ÉTAPE 5 : Saisie collective des éléments de programme travaillés

# QUI ?

Ce cas d'usage est à destination du :

- Chef d'établissement
- Enseignant

# POURQUOI

Afin de refléter l'organisation des enseignements en groupes dans LSUN, la saisie collective des éléments du programme travaillés durant la période peut être faite par division, par groupe STS et/ou encore par groupe d'élèves créé dans LSUN. Les groupes créés ont une portée juste pour la discipline et la période, ils ne sont pas réutilisés pour une autre matière, chaque enseignant créant ses groupes, et les recréant pour la période suivante.

# COMMENT ?

Cette étape est à réaliser dans votre outil de vie scolaire

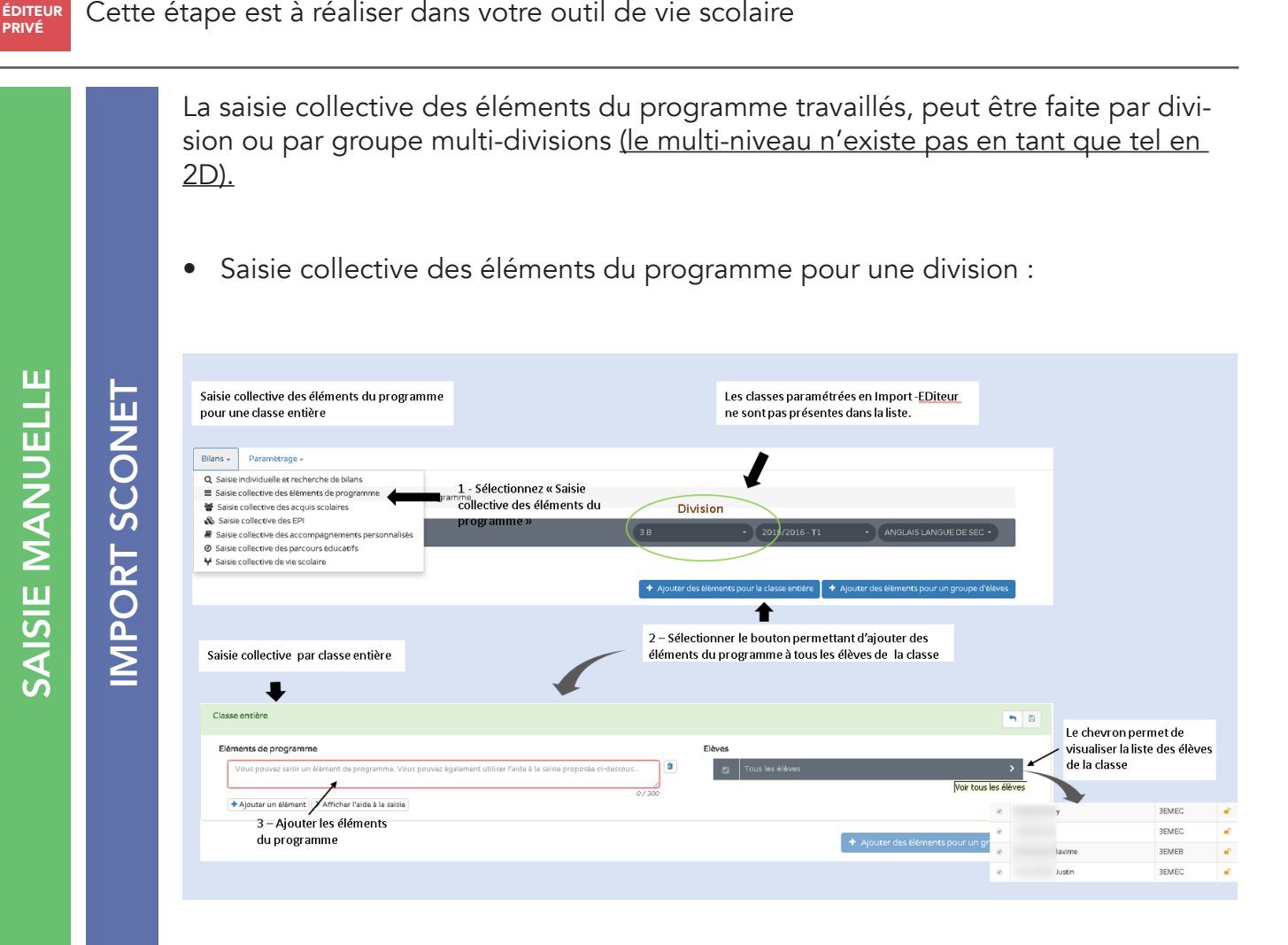

| Eléments du programme | e saisis pour tous les élèves de la classe                                                                                                    |                           |                                                                |
|-----------------------|----------------------------------------------------------------------------------------------------|---------------------------|----------------------------------------------------------------|
|                       | Bilans      Saisie collective      Eléments du programme                                                                                                    |                           |                                                                |
|                       |                                                                                                    | 3A • 2015/2016 • T1       | ANGLAIS LANGUE DE SEC                                          |
|                       | Professeur nrinninal(e): Mme                                                                                                    |                           |                                                                |
|                       | Classe entière                                                                                                    |                           | 9 Z                                                            |
|                       | Eléments de programme<br>Associer une œuvre à une époque et une civilisation à partir des éléments observés<br>Arts et société à l'époque antique et au haut Moyen-âge<br>Proposer une analyse critique simple et une interprétation d'une œuvre | Elèves<br>Tous les éléves |                                                                |
|                       |                                                                                                    |                           | <ul> <li>Ajouter des éléments pour un groupe d'élèv</li> </ul> |

• Saisie collective des éléments du programme pour un groupe LSUN

| Saisie collective des éléments du programm<br>pour un groupe d'élèves (crée dans LSU)                                                                                                    |                                                                                                    |                               |
|----------------------------------------------------------------------------------------------------|----------------------------------------------------------------------------------------------------|-------------------------------|
| Bilans - Paramétrage -                                                                                                    |                                                                                                    |                               |
| Q. Saise individuelle et recherche de bilans<br>≡ Saisie collective des déléments de programme<br>♦ Saisie collective des acquis scolaires<br>Saisie collective des EPI<br># Saisie collective des EPI<br># Saisie collective des compagnements personnalisés<br>© Saisie collective des parcours éducatfs<br>¥ Saisie collective de vie scolaire | 1 - Sélectionner « Saisie<br>collective des éléments du<br>programme »     38     38     2015/2016 - 11     ANGLAIS LANGUE DE SEC -     ANGLAIS LANGUE DE SEC -     ANGLAIS LANGUE DE SEC -     ANGLAIS LANGUE DE SEC - |                               |
|                                                                                                    | 2 – Sélectionner le bouton permettant d'ajouter des<br>éléments du programme à tous les élèves du groupe                                                                                                    |                               |
|                                                                                                    | Ajouter des éléments pour la classe entitée     Ajouter des éléments pour la classe entitée     Ajouter des éléments pour la classe entitée                                                                             | nents pour un groupe d'élèves |
| Saisie par groupe d'élèves 🛛 🖚                                                                                                    | Nouveau groupe                                                                                                    | <b>*</b> 8                    |
|                                                                                                    | * Inditulé : Saisir l'inditulé du groupe                                                                                                    |                               |
|                                                                                                    | Eléves Eléves Vous pouvez saidr un élément de programme. Vous pouvez également utiliser l'aide à la saide proposée ci-dessous                                                                                           | •                             |
|                                                                                                    | Ajoutarun Alement D Afficher Valde a la saida     5 - Sélectionner les élèves                                                                                                    | -                             |
|                                                                                                    | 4 – Ajouter les éléments pour constituer le groupe                                                                                                    |                               |
|                                                                                                    |                                                                                                    |                               |
| > Bilans >                                                                                                    | Saisie collective ≯ Eléments du programme                                                                                                    |                               |
|                                                                                                    | 3 B • 2015/2016-T2 • ANGLA                                                                                                    | S LANGUE DE SEC •             |
| Eléments du programme<br>saisis pour les élèves des<br>groupes créés dans LSU                                                                                                    | + Ajouter des éléments pour la classe entière 📔 + Ajouter des éléments                                                                                                    | s pour un groupe d'élèves     |
| STE 1                                                                                                    |                                                                                                    | Û /                           |
| Eléments<br>- Asoco<br>- STE<br>- Propo<br>- Forme                                                                                                    | se programme Eèves er une œuvre à une époque et une civilisation à partir des éléments observés ser une œuvre à une époque et une interprétation d'une œuvre s et circulations artistiques                              |                               |
| STE 2                                                                                                    |                                                                                                    | <b>1</b>                      |
| Eléments<br>• Élément                                                                                                    | te programme Eèves tr personnalise OU Octaine                                                                                                    |                               |
| STE 3                                                                                                    |                                                                                                    | <b>1</b>                      |
| Eléments<br>• Utilise                                                                                                    | Se programme Eèves rles médias et les informations de manière autonome Jakup Findo                                                                                                    |                               |
|                                                                                                    |                                                                                                    |                               |

Saisie collective des éléments du programme pour un groupe STS

| Saisie collective des éléments du programme                                                                                                    |                 |                                                          |                           |   |
|----------------------------------------------------------------------------------------------------|-----------------|----------------------------------------------------------|---------------------------|---|
| pour un groupe d'elèves (STS)                                                                                                    |                 |                                                          |                           |   |
|                                                                                                    |                 |                                                          |                           |   |
| Bilans - Paramétrage -                                                                                                    |                 |                                                          |                           |   |
| Q. Saise individuelle et recherche de bilans         E. Saise collective des dements de programme         Saise collective des accompagnements personnalises         Saise collective des accompagnements personnalises         Saise collective des accompagnements personnalises         Saise collective des persons éducarts         Saise collective des persons éducarts         Saise collective des persons éducarts | Ð               |                                                          |                           |   |
| Ajouter des éléments pour le groupe entier     Ajouter des éléments pour le groupe entier                                                                                                    | ipe d'élèves    |                                                          |                           |   |
| 2 – Sélectionner le bouton permettant d'ajouter des<br>éléments du programme à tous les élèves du groupe                                                                                                    |                 |                                                          |                           |   |
| Tous les élèves du groupe                                                                                                    | 8               |                                                          |                           |   |
| Eléments de programme Eléves Vous pouvez également utiliser l'aide à la saisie proposée ci-destour.                                                                                                    | tous les álives | Le chevron perr<br>visualiser la list<br>élèves du group | met de<br>e des<br>pe STS |   |
| Ajoute un élément     Afficher l'aide à la caiste                                                                                                    |                 | u.                                                       | REMEC                     | - |
| 3 – Ajouter les éléments                                                                                                    | -               | Y                                                        | DEMEG                     |   |
| au programme + Ajouter des Blements pour un groupe d'B                                                                                                    |                 |                                                          | SEMEC                     | • |
|                                                                                                    | 8               | laxime                                                   | SEMEB                     |   |
|                                                                                                    | 8               | Justin                                                   | BEMEC                     | • |

• Synthèse d'une saisie collective mixte (par structure, pour tous les élèves et par groupes LSUN)

|            |   | ЗА                                                                                                    | 2015/2016 - T1     ANGLAIS LANGUE DE SEC          |
|------------|---|----------------------------------------------------------------------------------------------------|---------------------------------------------------|
|            |   | Professeur principal(e) : Mme                                                                                                    |                                                   |
|            | Ц | Classe entière                                                                                                    | 2 Z                                               |
|            |   | Elementa de programme<br>• Associer une exiure à une tpoque et une civilisation à partir des éléments observts<br>• Arrs et sociaté à l'époque antique et au haut Moyen âge<br>• Proposer une analyse critique simple et une interprétation d'une œuvre | Eleves<br>Tous las déleus                         |
|            |   |                                                                                                    | + Ajouter des èléments pour un groupe d'élèves    |
|            | Ц | STE 7                                                                                                    | 3 Z                                               |
|            |   | Eléments de programme<br>• Produire, communiquer, partager des informations                                                                                                    | Edives CABALLERO CABALLERO Lala DHERBASSY Mathieu |
| <b>,</b> - |   |                                                                                                    |                                                   |
|            |   | STE 6                                                                                                    | s /                                               |
|            |   | Eléments de programme<br>• Connaître les principes, valeurs et symboles de la citoyenneté française et de la citoyenneté européenne<br>• Comprendre la diversité des sentiments d'appartenance civiques, sociaux, cultureis, religieux                  | Eléves<br>OHERBASSY Muthiku HARRER Hugo           |

### **Remarques :**

- Les éléments de programme peuvent être créés ou modifiés uniquement dans ces deux modes de parmétrages (saisie manuelle, import SCONET),
- Pour un profil ENS, les structures proposées sont les divisions et groupes paramétrés en Saisie Manuelle ou Import -Sconet Notes pour lesquels l'enseignant possède un service dans BEE,
- Pour une classe en paramétrage Import-Sconet Notes, les disciplines proposées sont celles des élèves déjà importés.

# Étape 6 : Saisie manuelle des évaluations (avec objectif d'apprentissage ou sur une echelle de 1 à 4)

# QUI ?

Cette action est à destination du :

- Chef d'établissement
- Enseignant, et enseignant professeur principal
- Documentaliste

# POURQUOI <sup>°</sup>

Le chef d'établissement est le seul habilité à sélectionner le paramétrage du type de positionnement avec objectifs d'apprentissage après avoir défini la source de données sur «Saisie manuelle» ou Import. (Sconet Notes ne fournit pas ce type d'évaluation)

Les autres utilisateurs peuvent évaluer le niveau des acquis scolaires des élèves des structures pour lesquelles ils ont un service (à l'exception du documentaliste qui a accès à tous les élèves de l'établissement).

# COMMENT ?

IMPORT ÉDITEUR PRIVÉ Cette étape est à réaliser dans votre outil de vie scolaire.

En import éditeur les données importées seront simplement affichées mais non modifiables.

L'évaluation des acquis scolaires des élèves par objectifs d'apprentissage peut se faire de deux manières :

1. **Saisie individuelle**, via le menu Bilans / Saisie individuelle et recherche de bilans

# SAISIE MANUELLE

IMPORT SCONET

|                 |                         | Source des données               |                                      |                                                                 | Type de po                                                                                              | sitionnement                                                                                            |                                         |                          |                                       |                             | Dans le menu, paramétrage/Paramétrage par cla                                                                                                    |
|-----------------|-------------------------|----------------------------------|--------------------------------------|-----------------------------------------------------------------|----------------------------------------------------------------------------------------------------|----------------------------------------------------------------------------------------------------|-----------------------------------------|--------------------------|---------------------------------------|-----------------------------|----------------------------------------------------------------------------------------------------|
| lasses          | Saisie Manuelle         | Import Sconet NOTES              | import(s) Editeur(s)                 | Avec<br>sans moyenne de<br>classe                               | Notes<br>avec moyenne de<br>classe                                                                      | Avec objectifs<br>d'apprentissage                                                                       | Autre positionr<br>sur une échelle<br>4 | emerit<br>de 1 à         | Affichage du<br>maîtrise des<br>du so | niveau de<br>domaines<br>de | Source de données sur Saisie manuelle     Type de positionnement sur Avec objectifs                                                                                                    |
|                 | ٠                       | 0                                | 0                                    | Θ                                                               | 0                                                                                                    | 0                                                                                                    | 0                                       |                          | ø                                     |                             | d'apprentissage                                                                                                    |
| 3 A             | $\odot$                 |                                  |                                      |                                                                 |                                                                                                    | $\bigcirc$                                                                                              |                                         |                          |                                       |                             |                                                                                                    |
| 3 B             |                         | 0                                | 0                                    | 0                                                               | 0                                                                                                    | 0                                                                                                    | ۲                                       |                          | ۲                                     |                             |                                                                                                    |
| 3 C             | ٠                       | 0                                | 0                                    | ۲                                                               | 0                                                                                                    | 0                                                                                                    | 0                                       |                          | ۲                                     |                             |                                                                                                    |
| Maîtrise d      | des composant           | es du socie                      | Suiví des a                          | acquis scolaires                                                | de l'élève                                                                                              |                                                                                                    |                                         |                          |                                       |                             |                                                                                                    |
| Le tableau      | ı de maîtrise de        | s domaines du so                 | cle n'a pas été re                   | nseigné pour ce                                                 | tte période.                                                                                            |                                                                                                    |                                         |                          |                                       |                             |                                                                                                    |
| Acquis sc       | olaires                 |                                  |                                      |                                                                 |                                                                                                    |                                                                                                    |                                         |                          | <b>5</b> 🗎                            |                             |                                                                                                    |
|                 |                         | Principaux élém<br>travaillés du | ents du program<br>rant la période * | me Acquisit                                                     | ions, progrès et c                                                                                      | lifficultés éventue                                                                                     | d'allas su                              | ositior<br>Obje<br>appre | ectifs<br>entissage                   |                             | Dans le menu Saisie individuelle et recherche du<br>bilans, le positionnement affiché pour évaluer le<br>acquis scolaires des élèves est sur :<br>Positionnement avec objectifs d'apprentissage |
|                 |                         |                                  |                                      |                                                                 |                                                                                                    |                                                                                                    | Non atte                                | Partiellement            | Atteint<br>Dépass                     |                             |                                                                                                    |
| ED UCATIO<br>SP | N PHYSIQUE ET<br>ORTIVE | + Ajouter des élé                | ments de program                     | Sed ut per<br>voluptate<br>totam rem<br>inventore<br>dicta sunt | spiciatis, unde om<br>n accusantium do<br>aperiam eaque ip<br>veritatis et quasi a<br>, explicabo. Nemo | nis iste natus error :<br>loremque laudantiu<br>sa, quae ab illo<br>rchitecto beatae viti<br>enim ipsam | sit în,                                 |                          | *                                     |                             |                                                                                                    |
|                 |                         |                                  |                                      | Sed ut per<br>voluptate                                         | spiciatis, unde om<br>n accusantium do<br>aperiam eague ip                                              | nis iste natus error :<br>loremque laudantiu<br>sa, quae ab illo                                        | sit                                     |                          |                                       |                             |                                                                                                    |

2. Saisie collective, via le menu Bilans / Saisie collective des acquis scolaires

|                      |                           | Source des données    |                                                        |                                                    | Type de po                                        | sitionnement                      |                                                                                                    |                                                                                                    |                                                                                                    |
|----------------------|---------------------------|-----------------------|--------------------------------------------------------|----------------------------------------------------|---------------------------------------------------|-----------------------------------|----------------------------------------------------------------------------------------------------|----------------------------------------------------------------------------------------------------|----------------------------------------------------------------------------------------------------|
|                      |                           |                       |                                                        | áver                                               | Notes                                             |                                   | A                                                                                                    | Affichage du niveau de                                                                                                    | Dans le menu paramétrage/Paramétrage par clas                                                                                                    |
| Classes              | Saisie Manuelle           | Import Sconet NOTES   | Import(s) Editeur(s)                                   | sans moyenne de<br>classe                          | avec moyenne de<br>classe                         | Avec objectifs<br>d'apprentissage | sur une échelle de 1 à<br>4                                                                                                    | maîtrise des domaines<br>du socle                                                                                                    | <ul> <li>Source de données sur Saisie manuelle</li> <li>Type de positionnement sur Avec objectifs</li> </ul>                                                          |
|                      | ۲                         | 0                     | 0                                                      | 0                                                  | 0                                                 | 0                                 | 0                                                                                                    | 2                                                                                                    | d'apprentissage                                                                                                    |
| 3 A                  | $\odot$                   | 0                     | 0                                                      | 0                                                  | 0                                                 | $\bigcirc$                        | 0                                                                                                    | 2                                                                                                    |                                                                                                    |
| 3 B                  | ۲                         | 0                     | 0                                                      | 0                                                  | 0                                                 | 0                                 |                                                                                                    | 8                                                                                                    |                                                                                                    |
| 3 C                  | ۲                         | 0                     | 0                                                      | ۲                                                  | 0                                                 | 0                                 | 0                                                                                                    | ۲                                                                                                    |                                                                                                    |
| 29 résultats         |                           |                       |                                                        | ЗА                                                 | ·                                                 | 2015/2016 - T1                    | + FRANCAIS                                                                                                    | •                                                                                                    | La saisie collective des acquis scolaires se fait par disicpline                                                                                                    |
| aisie d'ensemble des | acquis scolaires - disci; | oline enseignée par N | QUET AVOLARE I                                         | NIE                                                |                                                   |                                   |                                                                                                    |                                                                                                    |                                                                                                    |
|                      |                           |                       |                                                        | Acquisitions, prog                                 | rès et difficultés éventue                        | ilies *                           | Positionne<br>Objecti<br>d'apprentie<br>Still still still | ment<br>fs<br>ssage<br>Statut                                                                                                    | Dans le menu Saisie collective des acquis scolaire<br>le positionnement affiché pour évaluer les élèves<br>est sur :<br>Positionnement avec objectifs d'apprentissage |
| tine                 |                           |                       | Saisir un commantaire sur                              | Acquisitions, prog                                 | yrès et difficultés éventue                       | illes "                           | Positione<br>Object<br>d'apprent<br>Sujute une<br>vient<br>true une<br>true<br>true<br>true<br>true                                                                                                    | ssage<br>Statut                                                                                                    | Dans le menu Saisie collective des acquis scolaire<br>le positionnement affiché pour évaluer les élèves<br>est sur :<br>Positionnement avec objectifs d'apprentissage |
| tine<br>Jurèlie      |                           |                       | Saisir un commantaire sur<br>Saisir un commantaire sur | Acquisitions, prog<br>les acquis, progrés et diffi | rete et difficultés éventue<br>inution de l'Méree | ties *                            | Protitione<br>Object<br>apprenti<br>upper to<br>of feo                                                                                                    | rend for some of the solution of the solution | Dans le menu Saisie collective des acquis scolaire<br>le positionnement affiché pour évaluer les élèves<br>est sur :<br>Positionnement avec objectifs d'apprentissage |

# Saisie manuelle-Notation sur une échelle de 1 à 4

L'évaluation des acquis scolaires des élèves, par une notation sur une échelle de 1 à 4, peut se faire de deux manières :

1. **Saisie individuelle**, via le menu Bilans / Saisie individuelle et recherche de bilans

|                               |                   | Source des données                      |                              |                                 | Type de posit                   | ionnement                         |                                                  | Affichage du niveau de            | Dans le menu paramétrage/Paramétrage par clas                                                                                       |
|-------------------------------|-------------------|-----------------------------------------|------------------------------|---------------------------------|---------------------------------|-----------------------------------|--------------------------------------------------|-----------------------------------|----------------------------------------------------------------------------------------------------|
| Classes                       | Saisie Manuelle   | Import Sconet NOTES                     | Import(s) Editeur(s)         | Avec<br>sans moyenne de classe  | Notes<br>avec moyenne de classe | Avec objectifs<br>d'apprentissage | Autre positionnement<br>sur une échelle de 1 à 4 | maîtrise des domaines<br>du socle | - Source de données sur Saisie manuelle<br>- Type de positionnement sur une échelle de 1 à 4                                        |
| 3A 🗌                          |                   | 0                                       | 0                            | 0                               | 0                               | 0                                 |                                                  |                                   |                                                                                                    |
| 3 B                           |                   |                                         |                              | 0                               |                                 |                                   |                                                  |                                   |                                                                                                    |
| зc                            |                   |                                         |                              |                                 |                                 |                                   | ۲                                                | 0                                 |                                                                                                    |
|                               |                   |                                         | Suivi des acq                | uis scolaires de                | Pélève                          |                                   |                                                  |                                   |                                                                                                    |
| cquis scolaires               |                   |                                         |                              |                                 |                                 |                                   | Position                                         | + E                               | Dans le menu Saisie individuelle et recherche de<br>bilans le positionnement affiché pour évaluer des<br>acquis scolaires est sur : |
|                               | P                 | rincipaux éléments<br>travaillés durant | du programme<br>la période * | Acquisitio                      | ns, progrès et diffi            | cultés éventuelk                  | es d'appre                                       | actifs<br>ntissage<br>3 4         | Objectifs d'apprentissage sur une échelle de 1 à 4                                                                                  |
| EDUCATION PHYSIQU<br>SPORTIVE |                   | Ajouter des élémen                      | ts de programme              | Saisir un com<br>difficultés de | mentaire sur les aci<br>l'élève | quis, progrés et                  | 0/600                                            | ×                                 |                                                                                                    |
| ARTS PLASTIQUE                | <sup>is</sup> , • | Ajouter des élémen                      | ts de programme              | Saisir un com<br>difficultés de | mentaire sur les acc<br>l'élève | quis, progrés et                  |                                                  |                                   |                                                                                                    |

| Paramétrage par class                                                                        | <u>ie</u>                                                         |                                    |                      |                                                                          |                                                  |                                   |                                                                                                    | 1                                            |                                                                                                    |
|----------------------------------------------------------------------------------------------|-------------------------------------------------------------------|------------------------------------|----------------------|--------------------------------------------------------------------------|--------------------------------------------------|-----------------------------------|----------------------------------------------------------------------------------------------------|----------------------------------------------|----------------------------------------------------------------------------------------------------|
|                                                                                              |                                                                   | Source des données                 |                      |                                                                          | Type de posit                                    | tionnement                        |                                                                                                    | Affichage du niveau de                       | Dans le menu paramétrage/Paramétrage par cl                                                                                                    |
| Classes                                                                                      | Saisie Manuelle                                                   | Import Sconet NOTES                | Import(s) Editeur(s) | Avec<br>sans moyenne de classe                                           | Notes<br>avec moyenne de classe                  | Avec objectifs<br>d'apprentissage | Autre positionnement<br>sur une échelle de 1 à 4                                                                                                    | maîtrise des domaines<br>du socle            | <ul> <li>Source de données sur Saisie manuelle</li> <li>Type de positionnement sur une échelle de 1 à</li> </ul>                                                                                                    |
| 3 A                                                                                          |                                                                   | 0                                  | 0                    | 0                                                                        | 0                                                | 0                                 |                                                                                                    | 0                                            |                                                                                                    |
| 3 B                                                                                          |                                                                   |                                    |                      | 0                                                                        |                                                  |                                   |                                                                                                    | 0                                            |                                                                                                    |
| ЗC                                                                                           | ۲                                                                 |                                    |                      |                                                                          |                                                  |                                   |                                                                                                    |                                              |                                                                                                    |
| Bilans > Saisie coll<br>30 résultats<br>rofesseur principal(e)                               | ective 🕻 Acquis sca<br>: Non renseigné                            | laires                             |                      | <b>ب</b>                                                                 | ·)                                               | 2015/2016 · T1                    | FRANCAIS                                                                                                    | •                                            | La saisie collective des acquis scolaires<br>se fait par discipline                                                                                                    |
| Bilans > Saisie coll     30 résultats     Yrofesseur principal(e)     Saisie d'ensemble des  | ective ≯ Acquis sco<br>: Non renseigné<br>acquis scolaires - dis  | laires<br>cipline enseignée par Mm | 10                   | 3A<br>MELANIE                                                            | •                                                | 2015/2016 • T1                    | FRANCAIS                                                                                                    |                                              | La saisie collective des acquis scolaires<br>se fait par discipline                                                                                                    |
| Bilans > Saisia coll     30 resultats     Yofesseur principal(e) Saisia d'ansemble des       | ective ≯ Acquis sco<br>. Non renseigne<br>acquis scolaires - dis  | laires                             | 10 j                 | 3.A<br>MELANIE<br>Acquisitions, pro                                      | gde et Afficulte kontuele                        | 2015/2016 - T1                    | Prancas<br>Posicione<br>Objecti<br>Reporter<br>1 2 1                                                                                                    | arrant<br>fs<br>mage 1<br>1                  | La saisie collective des acquis scolaires<br>se fait par discipline<br>Dans le menu Saisie collective des acquis scolair<br>le positionnement affiché pour évaluer les élève                                                                  |
| Bilans > Salsie coll     So resultats     Yorkeseur principal(e) Saisie d'ensemble des Errma | ective > Acquis sco<br>. Non renseigné<br>.acquis scolaires - dis | taires                             | e j                  | A     SA     VELANIE     Acquiditions, pro r les acquis, propris et offf | gite et Officulte éventuele<br>outres de l'étite | 2015/2016 - T1<br>es *            | PRANCAS     Positione     Opport     1 2 1     Opport     Opport     Opp | Pront<br>ffs<br>manage<br>1 4<br>Statut<br>8 | La saisie collective des acquis scolaires<br>se fait par discipline<br>Dans le menu Saisie collective des acquis scolair<br>le positionnement affiché pour évaluer les élève<br>est sur :<br>Objectifs d'apprentissage sur une échelle de 1 à |

2. Saisie collective, via le menu Bilans / Saisie collective des acquis scolaires

# ÉTAPE 7 : Import des bilans

# QUI ?

Ce cas d'usage est à destination des :

• Chef d'établissement (adjoint) et par délégation du rôle CE aux autres membres

# POURQUOI ?

La fonctionnalité d'import des données est accessible via le menu «Bilans/Import». Elle permet d'importer les données saisies dans les logiciels éditeurs pour alimenter les bilans périodiques et les **bilans de fin de cycle**\* du livret de l'élève. Le fichier importé est au format XML. Cette opération est possible (nécessaire) pour les classes ayant un mode de paramétrage par classe positionné sur :

- Import Sconet Notes : Les données importées sont partielles et les bilans sont à compléter/verrouiller dans LSUN,
- Import Editeurs : Les données sont complètes et les bilans (périodiques et de fin de cycle) importés sont complets et verrouillés.

|   | Paramétrage 👻                                                                         |                                             |                     |                                |                           |                              |                           |                                                  |                                                                |  |  |  |
|---|---------------------------------------------------------------------------------------|---------------------------------------------|---------------------|--------------------------------|---------------------------|------------------------------|---------------------------|--------------------------------------------------|----------------------------------------------------------------|--|--|--|
|   | 😫 Paramétrage pa                                                                      | r classe                                    |                     |                                |                           |                              |                           |                                                  |                                                                |  |  |  |
| : | 🛗 Paramétrage de                                                                      | s périodes                                  |                     |                                |                           |                              |                           |                                                  |                                                                |  |  |  |
|   | 🗞 Paramétrage de                                                                      | es EPI                                      |                     |                                |                           |                              |                           |                                                  |                                                                |  |  |  |
|   | 🛢 Paramétrage de                                                                      | s accompagnements per                       | rsonnalisés         |                                |                           |                              |                           |                                                  |                                                                |  |  |  |
|   | <ul> <li>Synchronisation</li> <li>Transfert inter-a</li> <li>Export CYCLAD</li> </ul> | base élèves<br>Icadémique<br>ES pour le DNB | s suivantes         | :: 3 A , 3 B , 3 C , 3 D , 3   | E, 3ULIS, 4 A, 4 B, 4 (   | C , 4 D , 4 E , 4F , 4ULIS , | 5 A , 5 B , 5 C , 5 D , 5 | E , 5ULIS , 6 A , 6 B , 6 C                      | , 6 D , 6 E , 6 F ,                                            |  |  |  |
| P | aramétrage par class                                                                  | ; <u>e</u>                                  |                     |                                |                           |                              |                           |                                                  | <b>•</b>                                                       |  |  |  |
|   |                                                                                       |                                             | Source des données  | données Type de positionnement |                           |                              |                           |                                                  |                                                                |  |  |  |
|   |                                                                                       |                                             |                     |                                | Avec N                    | lotes ()                     | Avera altis stife         | Autre positionnement<br>sur une échelle de 1 à 4 | Affichage du niveau de<br>maîtrise des<br>composantes du socle |  |  |  |
|   | Classes                                                                               | Saisie Manuelle                             | Import Sconet NOTES | Import(s) Editeur(s)           | sans moyenne de<br>classe | avec moyenne de classe       | d'apprentissage           |                                                  |                                                                |  |  |  |
|   |                                                                                       | 0                                           | 0                   | $\odot$                        | ۲                         | 0                            | 0                         | 0                                                |                                                                |  |  |  |
|   | 3 A                                                                                   | 0                                           | ۲                   | 2                              |                           | •                            |                           |                                                  |                                                                |  |  |  |
|   | 3 B                                                                                   | •                                           | ۲                   | Divisions                      | paramétrées               | ۲                            |                           |                                                  |                                                                |  |  |  |
|   | зс                                                                                    | 0                                           | ۲                   | errint                         | Jort Editedi              | •                            |                           |                                                  |                                                                |  |  |  |
|   | 3 D                                                                                   | Divisions paramétrées                       |                     | •                              | ۲                         | ۲                            | •                         | ۲                                                |                                                                |  |  |  |
|   | 3 E                                                                                   | en import Sconet_Note                       | 5                   | ۲                              | ۲                         | •                            | 0                         | •                                                |                                                                |  |  |  |
|   | 3ULIS                                                                                 | •                                           | 0                   | ۲                              | ۲                         | ۲                            | 0                         | •                                                |                                                                |  |  |  |

# COMMENT ?

Depuis le menu Bilans > Import, le chef d'établissement peut importer les données

- Des bilans périodiques de Sconet Notes,
- Des bilans périodiques et de fin de cycle des autres éditeurs privés.

Pour ce faire, le chef d'établissement doit activer l'import et sélectionner le fichier des données comme indiqué ci-après :

| Bilans - Paramétrage -                                                                                                    |                                                                                                    |                                                                                                    |
|----------------------------------------------------------------------------------------------------|----------------------------------------------------------------------------------------------------|----------------------------------------------------------------------------------------------------|
| Q Consultation et recherche de bilans  L Import  I - Sélectionner le menu « Import »                                                   | $\wedge$                                                                                                    | Tout fichier dont le formalisme n'est pas<br>conforme à la structure définie dans le<br>XSD est rejeté dans sa totalité |
| > Bilans > Import > Selection du fichier Selectioner un fichier                                                                        | - Conse wheak 121 - Speer flag 12.0      - Conse wheak 121 - Speer flag 12.0      - Conse wheak 121 - Speer flag 1 |                                                                                                    |
| Bilans > Import > Démarrage de l'Import                                                                                                | Nom de foher   velege gerig, synk, streader > Teres te foher > Annete                                                                                                    |                                                                                                    |
| Changer de fichier     2 Bis - Changer de fichier en cas<br>d'erreur       Nem<br>cellege, pelny_cycle_travail.xml                     | Type Talle<br>tast/ani                                                                                                    | 11.52 kp                                                                                                    |
| A la sélection le nom, le type et la taille du fichie                                                                                  | r sont affichés.<br>ment d'import de vos positionnements et appréciations                                                                                                    |                                                                                                    |
| Le traitement d'import peut être exécuté dès qu'un fichier a été<br>ce traitement d'import, l'utilisateur ne peut pas sélectionner une | sélectionné. Durant 3 – Importer les<br>e autre fonctionnalité.                                                                                                    | données du fichier                                                                                                    |

L'import d'un grand nombre d'élèves peut prendre plusieurs minutes. À la fin de l'import, un rapport d'exécution est affiché (cf Synthèse d'import).

### Import Sconet Notes :

En complément de l'import, le chef d'établissement, le professeur principal et les enseignants peuvent, si ce n'est déjà fait, compléter les bilans dans LSUN avant de pouvoir les verrouiller/éditer.

Les informations à saisir afin qu'un bilan soit complet sont :

- Au moins un élément de programme par discipline notée ou évaluée,
- L'appréciation générale si elle n'a pas été importée,
- Les données de vie scolaire (si elles n'ont pas été importées : cas des établissements n'utilisant pas le module Vie scolaire).

Les informations suivantes sont facultatives :

- Les appréciations individuelles /collectives des Parcours (Avenir, Éducation artistique et culturelle, Citoyen, Santé),
- Les Enseignement Pratiques Interdisciplinaires,
- Les Accompagnements Personnalisés.

### Pour les données provenant du logiciel SCONET NOTES,

- La cohérence de la période présente dans le fichier d'import vis-à-vis des périodes définies dans SIECLE Commun est vérifiée. Si un écart est constaté (période inexistante, millésime différent, nombre de périodes), un message d'alerte sera affiché sans pour autant bloquer l'intégration des bilans dans LSUN,
- Si pour un bilan périodique, l'appréciation générale est présente dans le fichier à importer et si cette donnée est absente ou avait déjà été importée dans LSUN, l'appréciation générale est mise à jour par les données du fichier,
- Si pour un bilan périodique, l'appréciation générale est présente dans le fichier à importer et si cette donnée a été saisie manuellement dans LSUN, le traitement d'import rejette le bilan périodique concerné,
- Les données saisies directement dans LSUN pour compléter les données importées (les parcours, éléments du programme) sont conservées à l'exception des données de vie scolaire qui relèvent d'un traitement particulier :
  - o Si le bilan est importé sans les données de vie scolaire, les données vie scolaires saisies directement dans LSUN sont conservées,
  - o Si le bilan est ré-importé avec les données de vie scolaire, ces dernières sont remplaçées.

### Import Éditeur privé :

Les données importées depuis un Editeur privé **sont complètes**. Les **bilans sont verrouillés** (non dé-verrouillables). Les bilans sont accessibles et visualisables au format PDF depuis la recherche de bilans.

Les données importées ne sont pas modifiables mais elles peuvent être écrasées/remplacées par un nouvel import afin de corriger les erreurs contenues dans les données importées dans les bilans.

Les bilans importés portent en eux les informations du positionnement du socle.

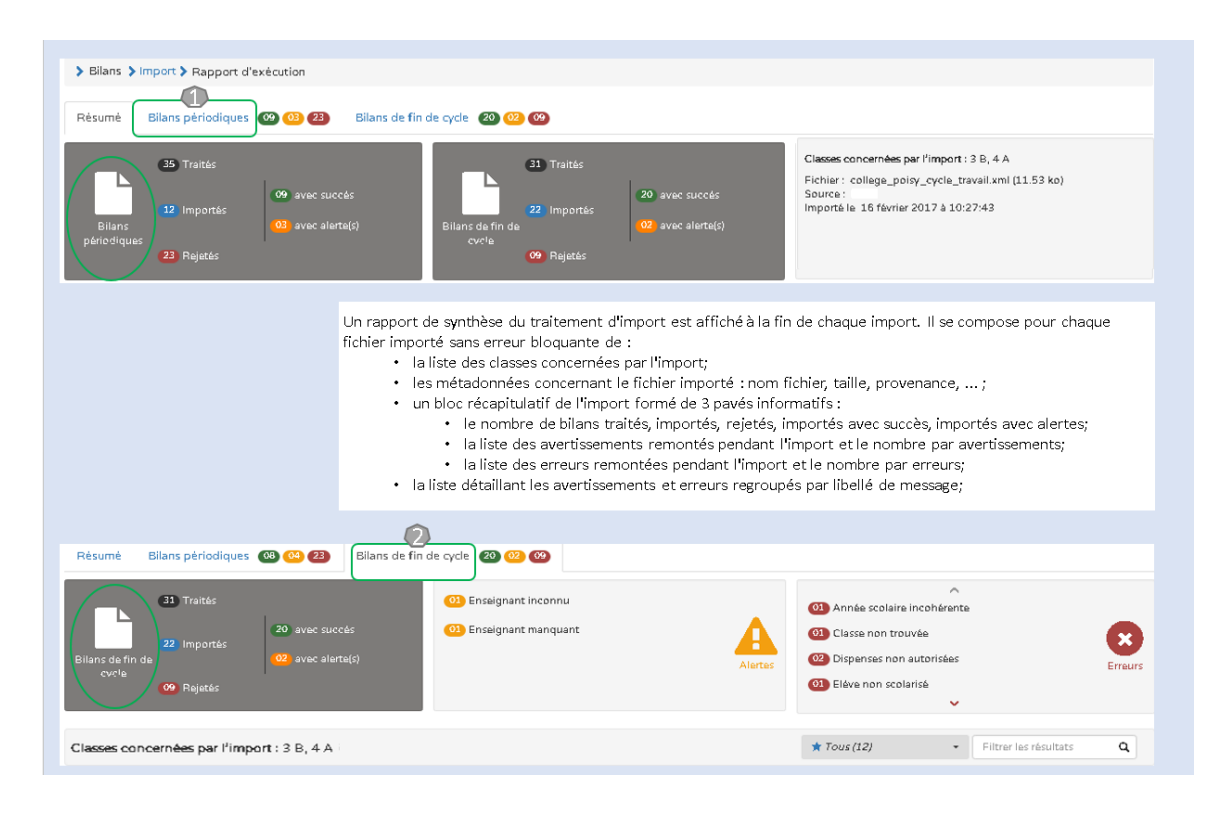

# QUESTIONS/RÉPONSES

### Que se passe- t-il si le fichier importé est vide ou pas au format attendu (XML) ?

• L'application continue de fonctionner et un message d'erreur est affiché à l'utilisateur.

# Que se passe- t-il si le fichier éditeur à importer d'une classe contient le bilan d'un élève dont les enseignants (et Professeur principal) sont sans services d'enseignements ?

• Le fichier est importé avec le bilan périodique de l'élève et le message d'alerte suivant es affiché : «"ces enseignants ne peuvent consulter le bilan de l'élève dans LSUN.

### Que faire si l'élève n'est pas scolarisé dans l'établissement ?

• Vérifier la scolarité de l'élève pour la période dans Siècle-BEE (Base Elève) puis dans les données du logiciel de suivi des acquis.

### Que faire si la matière n'est pas connue dans Siècle ?

 Vérifier dans STS Web que les services enseignants sont bien définis. Souvent, on associe une matière à un service enseignant alors qu'elle n'est pas au programme de la structure (division ou groupe). Par conséquent, on peut créer des services hors programme. Ils sont identifiés dans STS web par un fond jaune clair (au lieu d'un fond blanc). Ces services sont exportés sans contrôles depuis STS vers Siècle.

Dans LSUN, en mode import, les acquis scolaires sont intégrés mêmes s'ils concernent une matière hors programme. En mode saisie manuelle, la saisie n'est pas possible. Le cas des matières inconnues dans Siècle se produit fréquemment lors de l'évolution des nomenclatures. Les établissements basculent les services d'une année scolaire à l'autre sans vérifier le changement des matières (Ex : passage de «Histoire Géographie» à «Histoire Géographie Ens. Moral & civique). Ou encore pour des matières sensiblement identiques (Ex : «Sciences Physique» et «Physique - Chimie»).

• En dernier recours, vérifier le profilage de l'établissement dans le module Nomenclatures sinon remonter le problème au SSA pour qu'il vérifie dans la BAN.

### Que faire si le service n'est pas connu dans Siècle ?

 L'association des enseignants aux structures se fait dans STS Web. Bien que cette application signale les erreurs (services hors programmes...), il reste possible d'associer les enseignants à des disciplines non enseignées. Le risque d'une telle erreur est d'avoir un enseignant non rattaché à une discipline dans LSUN. Dans ce cas, il vous est possible tout au long de l'année, d'effectuer des corrections dans STS Web.

# La synthèse d'import (rapport d'éxecution)

Ce rapport permet au chef d'établissement de visualiser les alertes et les éventuelles erreur(s) générées lors de l'import d'un fichier de données depuis Sconet\_Notes ou depuis un éditeur privé.

Il existe 4 niveaux d'anomalies et les messages sont affichés par ordre alphabétique de l'intitulé du message.

- Informatifs : message(s) n'ayant aucun impact sur le contenu du fichier importé; Ce sont des messages techniques non liés à des règles de gestion,
- Avertissements : les bilans comportant que des messages d'avertissements ou d'alertes sont importés,
- Erreurs : les bilans comportant des messages d'erreurs sont rejetés,
- Bloquants : le traitement est arrêté, le fichier est rejeté, aucun bilan n'est importé.

### COMMENT

Après l'import la synthèse d'import s'affiche à l'écran :

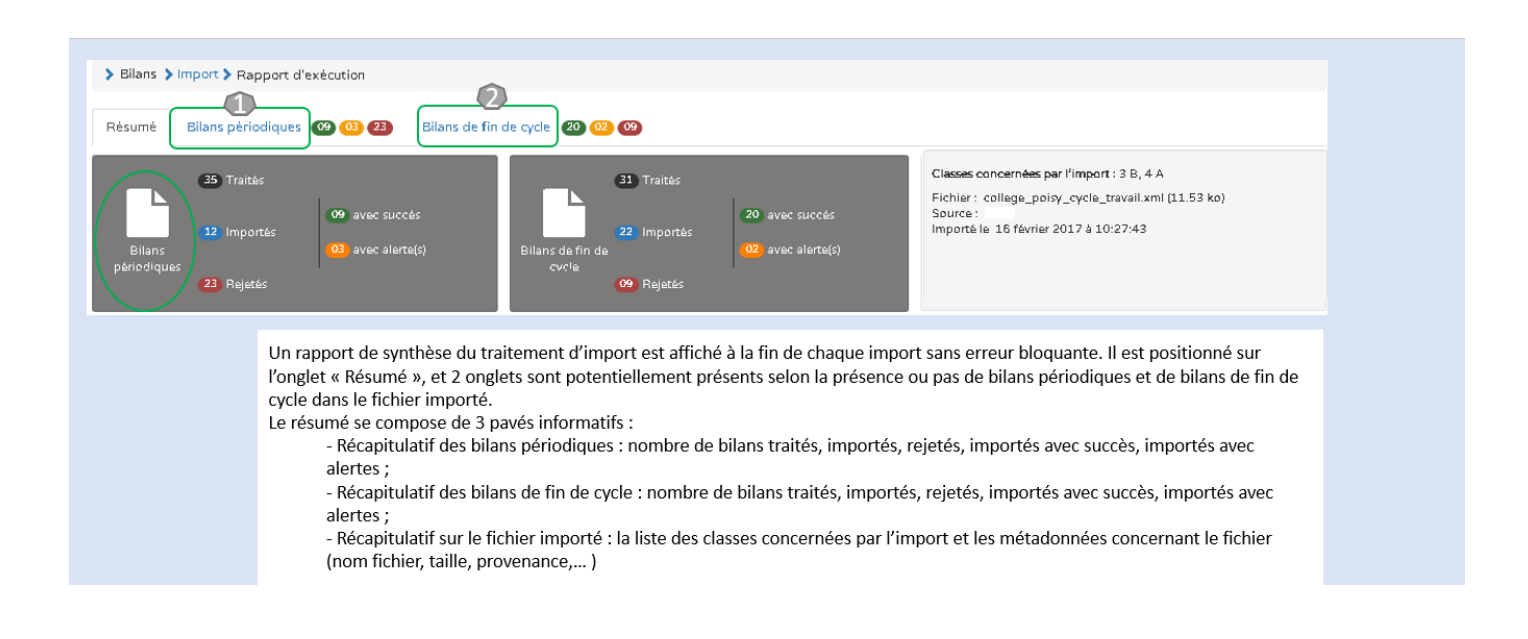

### 1. Bilan périodique (Import depuis Sconet\_Notes ou Editeur)

Cet onglet est présent si des bilans périodiques ont été importés. Le rapport de synthèse est composé de

- o 3 blocs récapitulatifs :
  - Le nombre de bilans traités, importés, rejetés, importés avec succès, importés avec alertes ;
  - Le nombre d'alertes par message d'alertes,
  - Le nombre d'erreurs par message d'erreurs ,
- o La liste détaillée des alertes et erreurs regroupées par libellé de message.

### 2. Bilan de fin de cycle

Cet onglet est présent si des bilans de fin de cycle ont été importés. Le rapport de synthèse est composé de

- o 3 blocs récapitulatifs :
  - Le nombre de bilans traités, importés, rejetés, importés avec succès, importés avec alertes,
  - Le nombre d'alertes par message d'alertes,
  - Le nombre d'erreurs par message d'erreurs,
- o La liste détaillée des alertes et erreurs regroupées par libellé de message.

| <ul> <li>&gt; Bilans &gt; Import &gt; Ra</li> <li>Rėsumė</li> <li>Bilans péri</li> </ul> | apport d'exècution                                   | fin de cycle 🛛 💷 🕫                                                        |         |                                                                                                    |         |                                                        |
|------------------------------------------------------------------------------------------|------------------------------------------------------|---------------------------------------------------------------------------|---------|----------------------------------------------------------------------------------------------------|---------|--------------------------------------------------------|
| Blians<br>périodiques<br>22 Reje                                                         | tés<br>(09 avac succés<br>(03 avac alerte(s))<br>tés | Enseignant Inconnu     Enseignant maquant     Enseignement hors programme | Alertas | Appréciation générale vide     dia incomplet     dia lisar incomplet     classe non trauvée     Com. PPRE trop long | Erraurs |                                                        |
| Classes concernées                                                                       | par l'import : 3 B, 4 A                              |                                                                           |         | × Erreurs (24) • Filtrer les résultats                                                                              | ٩       |                                                        |
| X Classe non trouvé<br>La c estino                                                       | éé<br>connue dans la base de di D. Vértiez les dor   | Messages<br>ndes puts le logic tel d'évaluation.                          |         |                                                                                                    | ^       | Cliquer sur le chevron pour afficher/masquer le détail |

| Rés                             | umė Bilans pėriodiques 🤒                                                                                                    | 103 23 Bilans de fin de cy | cle 20 02 09                                                        |             |                                                                                                    |                       |                  |
|---------------------------------|----------------------------------------------------------------------------------------------------|----------------------------|---------------------------------------------------------------------|-------------|----------------------------------------------------------------------------------------------------|-----------------------|------------------|
| Bilan                           | 33 Traités<br>22 Importés<br>cvole<br>09 Rejetés                                                                                                    | O avec succés O            | <ol> <li>Enseignant inconnu</li> <li>Enseignant manquant</li> </ol> | Alertes     | 01) Année scolaire incohé<br>01) Classe non trouvée<br>02) Dispanses non autoris<br>03) Eléve non scolarisé | Ceremente<br>Erreurs  | Erreurs          |
| lass                            | es concernées par l'import                                                                                                    | : 3 B, 4 A                 |                                                                     |             | ★ Tous (12)                                                                                                 | Filtrer les résultats | ٩                |
| icatut                          |                                                                                                    |                            | Mess                                                                | iges        |                                                                                                    |                       | *                |
| ×                               | Année scolaire incohérente                                                                                                    | 1                          |                                                                     |             |                                                                                                    |                       | ~                |
| ×                               | Classe non trouvée                                                                                                    |                            |                                                                     |             |                                                                                                    |                       | ~                |
|                                 | Dispenses non autorisées (2)                                                                                                    |                            |                                                                     |             |                                                                                                    |                       | ~                |
| ×                               | Eléve non scolarisé                                                                                                    |                            |                                                                     |             |                                                                                                    |                       | ~                |
| ×                               |                                                                                                    | - Erreurs contenue         | s dans le fichier importé                                           |             |                                                                                                    |                       | *                |
| ×<br>×<br>×                     | Format date de verrou                                                                                                    |                            |                                                                     |             |                                                                                                    |                       | <b>~</b> * *     |
| ×<br>×<br>×<br>×                | Format date de verrou<br>Niveau éléve incorrect                                                                                                    |                            |                                                                     |             |                                                                                                    |                       |                  |
| ×<br>×<br>×<br>×<br>×           | Format date de verrou<br>Niveau éléve incorrect<br>Non inscrit dans la classe                                                                              |                            |                                                                     | Cliquer sur | le chevron pour afficher/ma                                                                                 | isquer le détail 🧹    | ~                |
| ×<br>×<br>×<br>×<br>×           | Format date de verrou<br>Niveau éléve incorrect<br>Non inscrit dans la classe<br>Synthèse acquis trop longue                                               |                            |                                                                     | Cliquer sur | le chevron pour afficher/ma                                                                                 | isquer le détail <    | ×<br>•           |
| ×<br>×<br>×<br>×<br>×<br>×<br>× | Format date de verrou<br>Niveau éléve incorrect<br>Non inscrit dans la classe<br>Synthése acquis trop longue<br>Synthése acquis vide                       |                            |                                                                     | Cliquer sur | le chevron pour afficher/ma                                                                                 | isquer le détail <    | *<br>*<br>*<br>* |
| × × × × × × ×                   | Format date de verrou<br>Niveau éléve incorrect<br>Non inscrit dans la classe<br>Synthése acquis trop longue<br>Synthése acquis vide<br>Enseignant inconnu |                            | fichiar importá                                                     | Cliquer sur | le chevron pour afficher/ma                                                                                 | isquer le détail      | *<br>*<br>*<br>* |

\* Attention le rapport d'exécution n'est pas ré-affichable. Vous pouvez néanmoins, lancer l'impression de votre navigateur. La zone détail reste très explicite. La zone détail rappelle et présente minutieusement tous les éléments (erreurs et avertissements) du rapport d'import.

# QUESTIONS/RÉPONSES

### Que faire si l'élève n'est pas inscrit dans la classe ?

- Vérifier la scolarité de l'élève pour la période dans Siècle\_BEE (Base Elèves) puis dans les données du logiciel de gestion des notes et l'affecter à une structure (si aucune classe).
- Vérifier la scolarité de l'élève pour la période dans Siècle\_BEE (Base Elèves) puis dans les données du logiciel de gestion des notes, le désinscrire et le réinscrire dans la bonne structure (si affecté dans une autre classe).

### Que faire si l'élève n'est pas scolarisé dans l'établissement ?

• Vérifier la scolarité de l'élève pour la période dans Siècle\_BEE (Base Elève) puis dans les données du logiciel de gestion des notes et si besoin croiser le code rne de l'établissement d'affectation de l'élève avec celui du fichier XML importé.

# En import Sconet\_Notes, que faire si le bilan de l'élève est rejeté car il en existe un dans LSUN à l'état verrouillé?

• Déverrouiller le bilan existant dans LSUN et réimporter à nouveau.

# Que faire si le bilan de l'élève contient un enseignement hors programme (discipline non au programme de la formation de l'élève) ?

• Vérifier les matières enseignées dans les services STS Web.

### Que faire si le fichier importé contient un enseignant inconnu dans Siècle\_BEE ?

• Vérifiez les données dans le logiciel de gestion des notes, dans STS WEB (Services et Structures) et dans SIECLE Base Élèves Etablissement (BEE).

# ÉTAPE 8 : Diriger le conseil de classe

# QUI ?

Ce cas d'usage est à destination du :

Chef d'établissement

### POURQUOI ?

L'écran de saisie individuelle des données du bilan a été optimisé afin de permettre une meilleure visibilité au chef d'établissement et aux enseignants. En fonction du mode de paramétrage, il peut consulter et/ou finaliser (modifier/compléter au besoin) les informations des bilans périodiques des élèves durant le conseil de classe.

L'accès est possible depuis le menu Bilans /Recherche bilan.

### COMMENT ?

Cette étape est à réaliser dans votre outil de vie scolaire. Consulter et modifier les bilans depuis l'éditeur

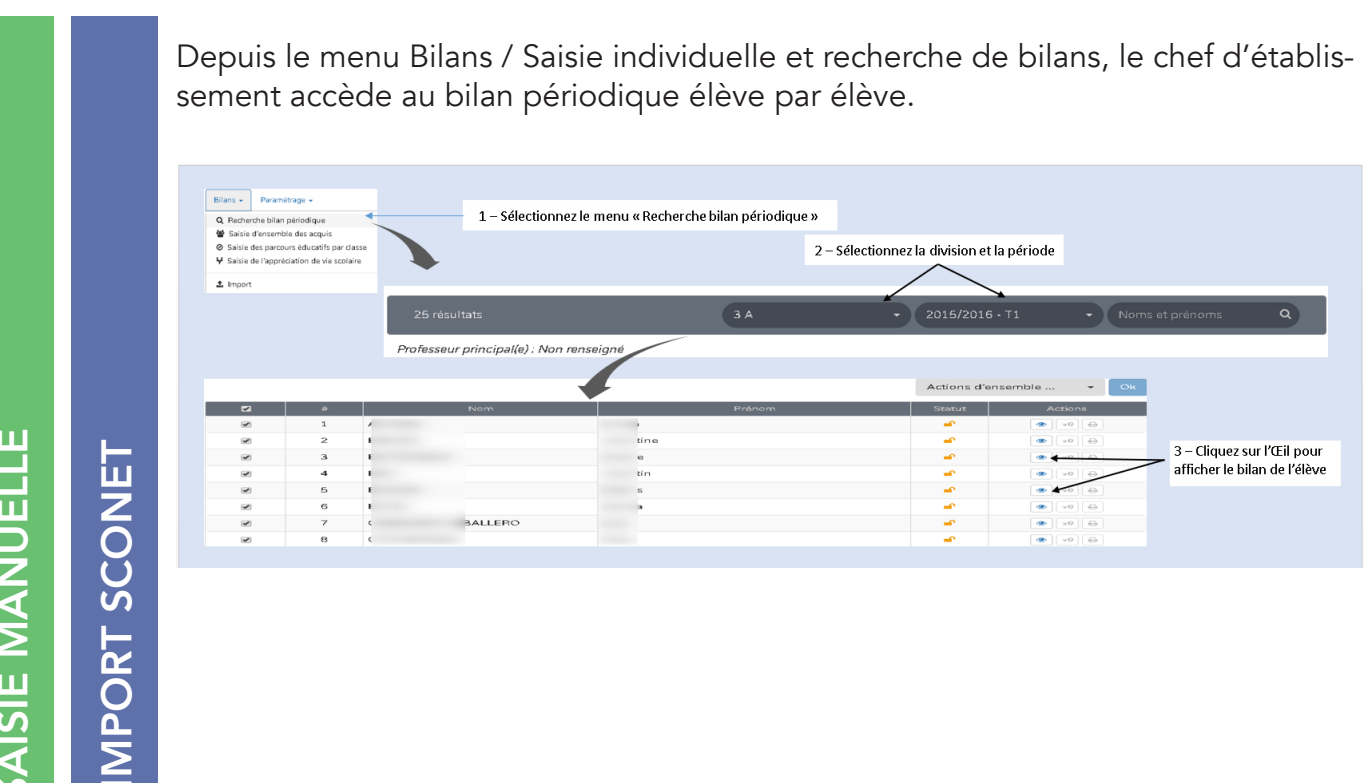

SAISIE MANUELLE

Une fois le bilan de l'élève affiché, il peut le basculer en mode plein écran, pour une meilleure visibilité. 🕀 💶 1 – Cliquez sur la croix pour passer en plein écran **-**2 – Cliquez sur ce bouton Attention : Cette barre disparait au pour revenir en mode normal bout de quelques secondes -3 - Vous êtes sur le recto du bilan (Onglet Acquis scolaires). Cliquez sur le 2ème onglet pour consulter/modifier la partie Parcours et accompagnement (verso du . bilan) Cliquez sur le 3ème onglet pour consulter/modifier l'appréciation générale et vie scolaire Cliquez sur le 4<sup>ème</sup> onglet pour consulter/modifier le(s) EPI s'il en existe Cliquez sur le 5<sup>ème</sup> onglet pour consulter/modifier l'accompagnement personnalisé A savoir que depuis chaque onglet - Précédent 😼 Verro Suivant l'utilisateur peut naviguer entre les bilans grâce à ces boutons 1 EPI Acc. pi : permet d'éditer le bilan 1 : permet de sauvegarder la saisie : permet d'annuler la saisie 5

# QUESTIONS/RÉPONSES

### Quel est l'intérêt du plein écran et quand est ce qu'il est utilisé ?

• L'intérêt du plein écran est de permettre au chef d'établissement en présence du corps enseignant de finaliser durant le conseil de classe les bilans périodiques dans les meilleures conditions. Il peut vérifier, saisir, modifier au besoin toutes les informations du bilan en projection plein écran.

# ÉTAPE 9 : Éditer les bilans périodiques

# QUI ?

Ce cas d'usage est à destination des :

• Chef d'établissement (adjoint) et par délégation du rôle CE aux autres membres

# POURQUOI ?

La fonctionnalité d'édition du bilan est disponible depuis le menu 'Bilans/Recherche bilan périodique'. Elle permet de générer un fichier au format PDF, avec les données du bilan, tel qu'il peut être imprimé/envoyé aux responsables légaux de l'élève.

L'action d'édition n'est possible que si les bilans des élèves sont verrouillés.

Cette action génère un fichier PDF contenant les bilans de tous ces élèves.

# COMMENT ?

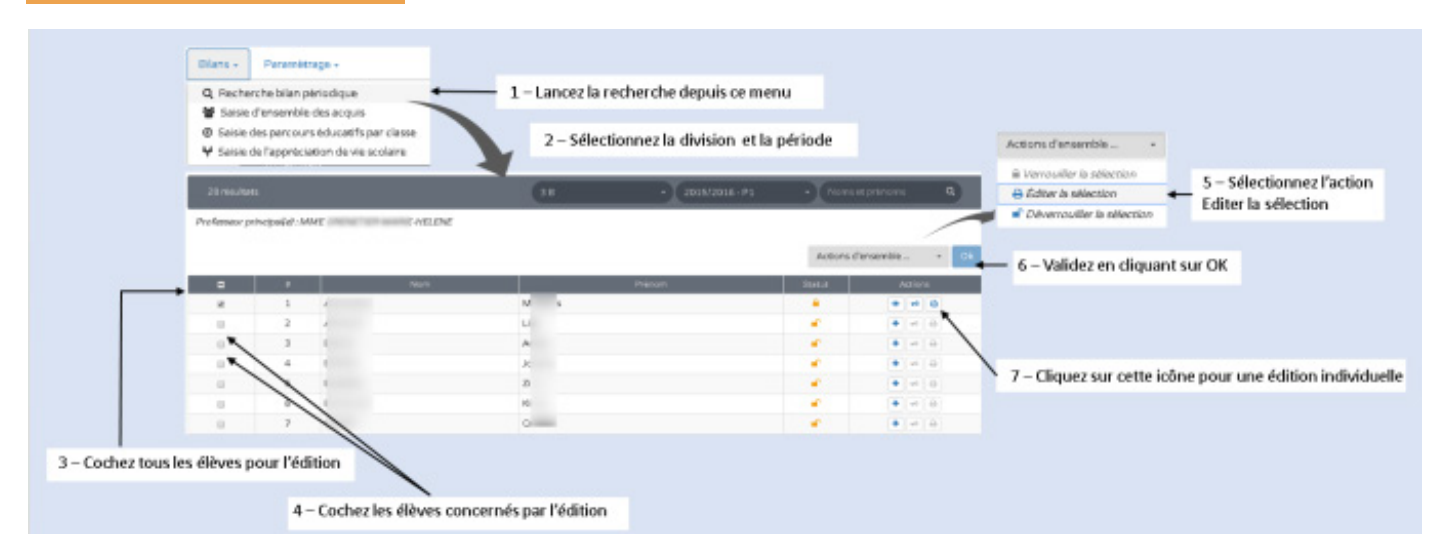

- Soit pour un élève directement par
  - o l'icône 'Imprimante' (voir point 7 sur la capture précédente),
  - o l'icône 'Œil' (mode consultation) et ensuite en cliquant sur le bouton

| Cliquer                                                                                          | sur le bouton «Editer»                                          | >                                                                                                    |                                   |           |
|--------------------------------------------------------------------------------------------------|-----------------------------------------------------------------|----------------------------------------------------------------------------------------------------|-----------------------------------|-----------|
|                                                                                                  |                                                                 |                                                                                                    |                                   |           |
| 🛏 Bilan précident 😡 Déw                                                                          | rerrouiller 🔒 Editer                                            | 🔚 Historique                                                                                                    | Bilan suivant →                   | $\supset$ |
|                                                                                                  |                                                                 |                                                                                                    |                                   | Î         |
| A<br>C<br>C<br>C<br>C<br>C<br>C<br>C<br>C<br>C<br>C<br>C<br>C<br>C<br>C<br>C<br>C<br>C<br>C<br>C | м I<br>АР<br>7,<br>74600 эст                                    |                                                                                                    | CE1 CE2<br>CM2 6°<br>4° 3°        |           |
| Protessée de 3 B                                                                                 |                                                                 | 4. W/D                                                                                                    |                                   |           |
| - Pr                                                                                             | vincipaux éléments du programme<br>travaillés durant la période | Acquisitions, progrès et difficultés<br>éventuelles                                                                                                    | Positionnement<br>Note de l'élève |           |
|                                                                                                  | 1<br>e<br>1                                                     | A la fin de l'import, un rapport d'exècution<br>est affiché (cf Synthèse d'import).<br>Import Sconet Notes :<br>Après l'import, le chef d'établissement, le |                                   |           |

Autrement, un écran résultat de la recherche d'élèves est affiché, laissant la possibilité à l'utilisateur de choisir les élèves pour l'édition du bilan.

**NB :** La page du suivi des acquis correspond au paramétrage du positionnement de la classe. **Remarque :** 

- Les enseignements de complément tel que les les matières optionnelles : Latin, Grec et langues régionales sont gérées, dans LSUN, de la même manière que les autres disciplines. Elles diffèrent seulement au niveau de l'édition; elles apparaissent en bas du tableau de suivi des acquis.
- La page du suivi des acquis du bilan correspond au paramétrage du positionnement choisi pour la classe, Avec notes ou Sans notes (avec objectifs d'apprentissage).

|                                                                                                    | 1 / 2                                                         |                                                                                                    |                                                                      | 0 ± 0      |                                                              |
|----------------------------------------------------------------------------------------------------|---------------------------------------------------------------|----------------------------------------------------------------------------------------------------|----------------------------------------------------------------------|------------|--------------------------------------------------------------|
| Television of the second second secon                                                                                                    |                                                               | Ср ср ср<br>50 см1 с<br>60 см1 с                                                                                                    | CE1 CE2<br>CM2 6*<br>4* <b>3*</b>                                    |            |                                                              |
| Année scolaire 2015/2016<br>rec re: - Isroarsoor -<br>Professeur principal(e) :<br>Classe de 3 C                                                                                                    |                                                               |                                                                                                    | - 1                                                                  |            |                                                              |
|                                                                                                    | Suivi des acquis scolair                                      | res de l'élève                                                                                                    | $\sim$                                                               |            |                                                              |
| -                                                                                                    | ncipaux éléments du programme<br>travailles durant la periode | Acquisitions, progrès et difficultés Po<br>éventuelles No                                                                                                    | osilionnement<br>ote de l'éléve                                      |            |                                                              |
| EDANCAIS - Compress                                                                                                    | dre des messages oraux                                        | Travail insufficant                                                                                                    | 7.020                                                                |            |                                                              |
| SCIENCES DE LA VIE ET DE LA                                                                                                    | des démarches scientifiques et<br>pues                        | Don satisfaisant                                                                                                    | 13.020                                                               | •          | Exemple d'un bilan dont le positionnement de la classe est : |
| Pratiquer technologi                                                                                                    | des démarches scientifiques et<br>juits                       | Bon travail                                                                                                    | Non note                                                             | •          | Avec notes sans moyenne de la classe.                        |
|                                                                                                    |                                                               |                                                                                                    |                                                                      |            |                                                              |
|                                                                                                    |                                                               |                                                                                                    |                                                                      | -          |                                                              |
|                                                                                                    | 1/8                                                           | ++                                                                                                    |                                                                      | -<br>• ± = |                                                              |
| The second second secon                                                                                                    | 1/8                                                           | <ul> <li>OP CAL</li> <li>OP CAL</li></ul> | 1 GE2<br>2 GF                                                        | ¢ ± e      |                                                              |
| The second second secon                                                                                                    | 178                                                           | ्रि वर<br>ति द्वार वय<br>रि व                                                                                                    | 1 012<br>0 9                                                         | • ± •      |                                                              |
| Ander sectors 215/2015<br>Bandar<br>Martine State<br>Participation (State<br>Bandar<br>Martine State<br>Martine State                                                                                                    | 178                                                           | C or or<br>O ou ou<br>C 20 A                                                                                                    | 1 012<br>0 9                                                         | 0 ± 8      |                                                              |
| Anderson proceeding :<br>Cause of 2 C                                                                                                    | 176                                                           |                                                                                                    |                                                                      | ° ± e      |                                                              |
| Exercise 1000                                                                                                    | 1 / 6<br>Buivi des acquis scolaires d                         | in Fibro                                                                                                    |                                                                      | ° ± e      |                                                              |
| And sector 2015/2016<br>Based<br>Based<br>B | 1 / 6                                                         | in falses                                                                                                    | 1 cl2<br>2 c2<br>3<br>7<br>7<br>7<br>7<br>7<br>7<br>7<br>7<br>7<br>7 | • ± •      |                                                              |

Le fichier PDF généré peut être sauvegardé et/ou envoyé vers l'imprimante pour une sortie papier.

# QUESTIONS/RÉPONSES

- Quand est-ce que l'édition est possible et dans quelles conditions ?
  - o L'édition d'un bilan par le CE est possible si et seulement si celui-ci a été verrouillé par le CE.

### Pour verrouiller un bilan celui-ci doit satisfaire les conditions suivantes :

- Au moins un enseignant est associé à chaque discipline du bilan ;
- Et
- o soit l'élève est noté pour la discipline,
- o soit l'appréciation et au moins un élément du programme sont renseignés.
- Évolution des acquis scolaires et conseils pour progresser :
  - o appréciation renseignée.
- Vie scolaire :
  - o nombre de retards,
  - o nombre d'absences justifiées,
  - o nombre d'absences injustifiées.

L'icône «?» disponible pour chaque bilan vous renseignera sur les éléments manquants.

# ÉTAPE 10 : Éditer en mode brouillon le bilan périodique ou de fin de cycle

# QUI ?

Ce cas d'usage est à destination des :

- Chef d'établissement (adjoint) et par délégation du rôle CE aux autres membres,
- Enseignants et professeurs principaux,
- DOC, CPE et COP.

# POURQUOI ?

La fonctionnalité d'édition d'un brouillon est possible **si le bilan n'est pas verrouillé**. Le brouillon contient toutes les données (même vides comme les acquis non renseignés).

Le fichier PDF contenant le(s) bilan(s) de(s) l' (les) élève(s) concerné(s) et chaque bilan est estompé par un filigrane «BROUILLON».

# COMMENT ?

IMPORT ÉDITEUR PRIVÉ

Cette étape est à réaliser dans votre outil de vie scolaire

Cette action peut s'accomplir en choisissant :

1. Soit la sélection souhaitée au sein de la division (tous ou une partie des élèves de la liste) puis «Editer les brouillon de la sélection» en passant **par l'action d'ensemble** ensuite valider avec le bouton OK.

Via l'action d'ensemble «Editer le brouillon de la sélection»

# IMPORT SCONET

SAISIE MANUELLE

| Saisie individuelle et<br>Saisie collective des     | recherche de bila<br>éléments de prog<br>acquis scolaires | ns 🗲<br>ramme               | individuelle et red                                 | cherche de bilans »                          | <b>2</b> – Sélectionner la division   | n et la p        | période (cycle)                                                                                                    |
|-----------------------------------------------------|-----------------------------------------------------------|-----------------------------|-----------------------------------------------------|----------------------------------------------|---------------------------------------|------------------|----------------------------------------------------------------------------------------------------|
| Saisie collective des                               | EPI                                                       |                             |                                                     |                                              |                                       |                  |                                                                                                    |
| Saisie collective des accompagnements personnalisés |                                                           |                             |                                                     | ЗВ                                           | ▼ 2015/2016 - T1                      |                  | Norns et prénoms Q                                                                                                    |
| Saisie collective de vi                             | e scolaire                                                | -                           |                                                     |                                              |                                       |                  |                                                                                                    |
|                                                     |                                                           |                             |                                                     |                                              |                                       |                  | Actions d'ensemble 👻 📀                                                                                                    |
| -                                                   | ů                                                         |                             | Nom                                                 |                                              | Prénom                                | Statut           | Actions d'ensemble                                                                                                    |
| •                                                   | <i>b</i><br>1                                             | 411.8174                    | Nom                                                 | North an                                     | Prénom                                | Statut           | Actions d'ensemble   Actions d'ensemble  Verrouiller la sélection  Editer la sélection  C Editer le brouillon de la sélecti                                                                                                    |
|                                                     | #<br>1<br>2                                               | ALLALINA<br>ARTIKUT         | Nom                                                 | National                                     | Pránam                                | Statut           | Actions d'ensemble C<br>Actions d'ensemble C<br>Conservation de sélection<br>Cation de la sélection<br>Déverouiller la sélection                                                                                                    |
|                                                     | 4<br>1<br>2<br>3                                          | anna 194<br>anna 194<br>3 - | Nom<br>– Sélectionner les él                        | i<br>L<br>Ièves pour lesquels                | Prénom                                | Statut           | Actions d'ensemble    Actions d'ensemble  Actions d'ensemble  Actions d'ensemble characterion  Celter la selection  Celter la selection  Actions d'ensemble la selection  Actions d'ensemble la selection  Actions d'ensemb |
|                                                     | 1<br>2<br>3<br>4                                          | 3 -<br>vo                   | Nem<br>– Sélectionner les él<br>us souhaitez éditer | L<br>L<br>èves pour lesquels<br>un brouillon | Prénom                                | Statut<br>•<br>• | Actions d'ensemble  ◆ C  © Verrouiller la sélection  ⊕ Editer la sélection  © Editer le brouillon de la sélection  © Deverrouiller la sélection  ● O ? C  © ? C  © ? C  ©                                                                                                    |
|                                                     | 4<br>5                                                    |                             | Nom<br>– Sélectionner les él<br>us souhaitez éditer | i<br>t<br>èves pour lesquels<br>un brouillon | Prénom<br>4 – Cliquer sur « Editer le | Statut           | Actions d'ensemble                                                                                                    |

2. Soit l'élève résultat du filtrage (ou sélection individuelle pour consultation / modification) et cliquer sur le bouton «Brouillon du bandeau de navigation.

### <u>Via le bouton «Brouillon»</u>

| Cliquer sur le bouton «Brouillon» p<br>le brouillon du bilan de cycle sélect                                | our édite<br>ionné       | er                                           |                           |                        |                                                                                                    |                                                                    |                                                                            |                                                                 |
|----------------------------------------------------------------------------------------------------|--------------------------|----------------------------------------------|---------------------------|------------------------|----------------------------------------------------------------------------------------------------|--------------------------------------------------------------------|----------------------------------------------------------------------------|-----------------------------------------------------------------|
| - Stinppleder - Venuitie 9 It Soution                                                                       | ie Ha                    | zorique                                      | Blan suivant -            | -                      |                                                                                                    | Cliquer sur le bouton «B<br>le brouillon du bilan péri             | Prouillon» pour éditer<br>iodique sélectionné                              |                                                                 |
| Academic<br>Cologe<br>Adress<br>Academic<br>Cologe<br>Adress<br>Carriel<br>Carriel<br>Bian de In de cycle d |                          | Eléve<br>Né le<br>Professeur<br>principal(e) | Non rens                  | reigné                 | the plotter      the plotter      t | C these                                                            | If Broutley III Historique<br>Né la 17 avri<br>Professare                  | Blansukvar →<br>2001<br>incipal(e): Non renseign<br>e 2015/2016 |
| Niveaux de maîtrise des composantes du socie commun *                                                       | Matcrise<br>Insuffisance | Maîtrise<br>fragile                          | Maîtrise<br>satisfalsance | Três bonne<br>maîtrise | LANCERCH                                                                                                    | Bilan trimestri<br>Classe de 3 B                                   | iel du cycle 4 :<br>- 1er trimestre                                        |                                                                 |
| Comprendre, s'exprimer en utilisant la langue française à l'oral et à l'écrit                               |                          | x                                            |                           |                        |                                                                                                    | Suivi des acruis scolai                                            | ras da l'áláva                                                             |                                                                 |
| Comprendre, s'exprimer en utilisant une langue étrangère et, le cas échéant,<br>une langue régionale        |                          | Dis                                          | spense                    |                        |                                                                                                    | Principaux éléments du programme travaillés<br>durant la périede * | Acquisitions, progrès et difficuités<br>éventuelles *                      | Positionnement                                                  |
| Comprendre, s'exprimer en utilisant les langages mathématiques,<br>scientifiques et informatiques           |                          |                                              |                           |                        | EDUCATION PRYSIQUE ET                                                                                                    |                                                                    | Saisir un commentaire sur les acquis,<br>progrès et difficultés de l'élève | rece de l'élévé                                                 |
|                                                                                                    |                          |                                              |                           |                        | SPORTNE                                                                                                    | Aiguter des éléments de programme                                  |                                                                            |                                                                 |

### Exemple de Brouillon

• Brouillon d'un bilan de cycle

| Image: Second control of the second control of the second control |                                                                                                    |
|----------------------------------------------------------------------------------------------------|----------------------------------------------------------------------------------------------------|
| Nivesux de maîtrise des composantes du socle commun         Mainteire         Mainteire<                                                                                                    | Le brouillon contient toutes les données (même<br>vides comme les acquis non renseignés) le tout<br>accompagné d'un filigrane "BROUILLON" indiguant |
| Les représentations du monde et l'adhité humaine  Enseignement de complément retenu en vue de l'oblectifie du Dittle (le cas échéant)  Cépecht d'agonnosage  Cépecht d'agonnosage  Cépecht d'agonnosage  Cépecht d'agonnosage  Cépecht d'agonnosage  Cépecht d'agonnosage  Synthèse des acquis sociaires de l'étime en fin de cycle                                                                                                    | que le bilan n'est pas verrouillé .                                                                                                    |
| Continuenciation avec la familie         Visa de principal di colligie         Visa des professour principal           Visa de professour principal         Damien JACOUSSHEAMY         Visa des parente / responsables Mignux           Signature(s)         Bignature         Bignature(s)                                                                                                    |                                                                                                    |

# ÉTAPE 11 : Bilan de fin de cycle

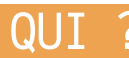

Ce cas d'usage est destiné :

- Chef d'établissement et Professeur principal en saisie /modification,
- Les autres acteurs (Enseignant, DOC, COP, CPE) en consultation uniquement.

### **Condition :**

• Paramétrage de la classe en mode import Sconet\_Notes ou saisie manuelle.

# POURQUOI ?

À la fin de chaque cycle, l'équipe pédagogique détermine le positionnement de l'élève dans chaque composante du socle commun à partir des avis des différents professeurs concernés. Ce positionnement résulte de la synthèse des éléments permettant le suivi des acquis scolaires des élèves.

Le bilan de cycle peut être renseigné / modifié durant tout le cycle mais ne peut être édité (à l'exception du brouillon)/ verrouillé qu'à la fin du cycle pour envoi aux responsables. Il appartient à un élève pour un établissement et un cycle.

### COMMENT ?

Cette étape est à réaliser dans votre outil de vie scolaire

Pour pouvoir faire un bilan de fin de cycle, en troisième ou en sixième, il faut que le positionnement sur les 8 composantes du socle soit renseigné.

Depuis le menu Bilans /Saisie individuelle et recherche de bilans, l'utilisateur peut renseigner le bilan de fin de cycle.

# SAISIE MANUELLE

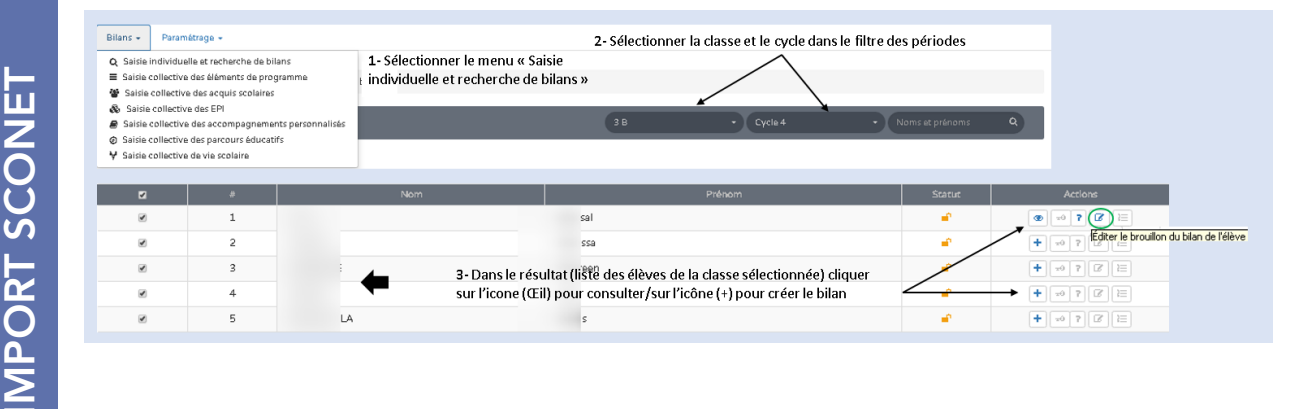

| ACHESE<br>A Contract of the Courted<br>Courted Courted                                                                                                    |                          | rve ki<br>Professeur<br>principal(e) :         | 3.7 avril 20<br>Non rensei | igné                                  | Le(s) responsable(s) de l'élève ne sont présents<br>que sur les bilans édités au format <u>pdf.</u>                                                                                                    |             |
|----------------------------------------------------------------------------------------------------|--------------------------|------------------------------------------------|----------------------------|---------------------------------------|----------------------------------------------------------------------------------------------------|-------------|
| Blande finde cycle 4                                                                                                    |                          |                                                |                            |                                       | · •                                                                                                    |             |
| Niveaux de maîtrise des composantes du socie commun*                                                                                                    |                          |                                                |                            | 1                                     |                                                                                                    |             |
|                                                                                                    | Maîtrise<br>insuffisante | Maîtrise<br>fiagile                            | Maitrise<br>satisfaisanse  | Très bonne<br>maîtrise                | Valeurs des positionnements possibles                                                                                                    |             |
| Comprendre, s'exprimer en utilisant la langue française à l'oral et à l'écrit                                                                                                    |                          |                                                |                            |                                       | pour la maitrise des domaines du socle.                                                                                                    |             |
| Comprendre, s'exprimer en utilisant une langue étrangère et, le cas échéant, une<br>langue régionale                                                                                                    |                          | DEP                                            | ense                       |                                       |                                                                                                    |             |
| Comprendre, s'exprimer en utilisant les langages mathématiques, scientifiques et                                                                                                    |                          |                                                |                            |                                       | Le positionnement « Dispense » est autorisé uniquement                                                                                                    |             |
| informatiques                                                                                                    |                          |                                                |                            |                                       | pour la composante "Comprendre, s'exprimer en utilisant une                                                                                                    |             |
| Comprendre, s'exprimer en utilisant les langages des arts et du corps                                                                                                    |                          |                                                |                            |                                       | langue étrangère et, le cas échéant, une langue régionale".                                                                                                    |             |
| Les méthodes et outils pour apprendre                                                                                                    |                          |                                                |                            |                                       |                                                                                                    |             |
| La formation de la personne et du citoyen                                                                                                    |                          |                                                |                            |                                       |                                                                                                    |             |
| Les systèmes naturels et les systèmes tec hniques                                                                                                    |                          |                                                |                            |                                       |                                                                                                    |             |
|                                                                                                    |                          |                                                |                            |                                       |                                                                                                    |             |
|                                                                                                    |                          | _                                              |                            |                                       |                                                                                                    |             |
| Enseignement de compëlment méen van de fobarrison du DNB fie cas échéar                                                                                                    | 9                        |                                                |                            | <b>h</b> B                            | L'enseignement de complément ne concerne que les bilans de fin de cy                                                                                                    | cle 4.      |
| Energistement de complément warn, en voie de Tobarcion du 2010 (he cau échian                                                                                                    | 2                        | Objectifs<br>d'apprentissag<br>atteints        | je d'apj<br>d              | bjectifs<br>pientksage<br>epasses     | L'enseignement de complément ne concerne que les bilans de fin de cyc                                                                                                    | cle 4.      |
| Energia nomentale complianent manny en voe de Tobernion du DAB fer car échian<br>o Aucun                                                                                                    | 2                        | Objectifs<br>d'apprentissag<br>atteints        | ლ მ"აგე<br>ძ"აგე<br>ძ      | to jectifs<br>pientssage<br>épassés   | L'enseignement de complément ne concerne que les bilans de fin de cyc                                                                                                    | cle 4.      |
| Enerkmennt de consilienent wanv en voe de fobarrion du DAB (Nr. ca. échéan<br>) Accun<br>) Largue et cutures de filmagues<br>) Largue et cutures de filmagues                                                                                                    | 2                        | Objectifs<br>d'apprentissag<br>atteints        | je đapi<br>đ               | bjectifs<br>prenissage<br>épassés     | L'enseignement de complément ne concerne que les bilans de fin de cyc                                                                                                    | cle 4.<br>) |
| Exercisement de complément sternverve de l'obartion du bhill file cas échéan<br>Accun<br>Largues et cultures de l'Arrequeé<br>Largues et cultures de l'Arrequeé<br>Largues et cultures de l'Arrequeé                                                                                                    | 2                        | Objectifs<br>d'appientesage<br>atteints        | ල ල<br>ම ග්යාව<br>ල        | bjectifs<br>pentitsage<br>épassés     | L'enseignement de complément ne concerne que les bilans de fin de cyc<br>Les derniers positionnements saisis (vis-à-vis des composantes du socle<br>dans un bilan verrouillé pour l'élève sont proposés que ce soit un bilan                                                                                                    | cle 4.<br>) |
| Enekizenent de constiterent wennen van de Tobernion du bhill fer cas échien<br>o Ancun<br>o Langues et cultures de filonogué<br>o Langues et cultures de filonogué<br>o Langues et cultures de titorogié<br>a bécourse publicationnelle<br>a bécourse publicationnelle                                                                                                    | 2                        | Objectifs<br>d'a prientizaage<br>atteints<br>X | je đaj                     | bjectifs<br>pentitsage<br>epastes     | L'enseignement de complément ne concerne que les bilans de fin de cycles derniers positionnements saisis (vis-à-vis des composantes du socle dans un bilan verrouillé pour l'élève sont proposés que ce soit un bilan périodique ou un bilan de fin de cycle.                                                                             | cle 4.<br>) |
| Exeleptement de complément wan, en vae de l'obtention du DAB de cas échéen  Aucun  Aucun  Langues et cultures de l'Annequeé  Langues et cultures de l'Annequeé  Langues et cultures de l'Annequeé  Langues et cultures de l'Annequeé  Langues et cultures de l'Annequeé  Langues et cultures de l'Annequeé  Langues et cultures de langues et                                                                                                    | 8                        | Objectifs<br>d'appientissage<br>atteints       | je dapi                    | Apertités<br>prentitésage<br>épastiés | L'enseignement de complément ne concerne que les bilans de fin de cycles<br>Les derniers positionnements saisis (vis-à-vis des composantes du socle<br>dans un bilan verrouillé pour l'élève sont proposés que ce soit un bilan<br>périodique ou un bilan de fin de cycle.                                                                | cle 4.<br>) |
| Energinement de complément retenven van de Tobernon du DAB file cas échéan     Aucun     Langues et cutures de Potengués     Langues et cutures de Potengués     Cécurany parterizonnels     Langue des signes filingués     Langues et cutures ingués **aux casos es (Langues et San                                                                                                    | 2                        | Objectifs<br>d'appientesay<br>atteints         | ie đapj<br>đ               | 45 E                                  | L'enseignement de complément ne concerne que les bilans de fin de cycles<br>Les derniers positionnements saisis (vis-à-vis des composantes du socle<br>dans un bilan verrouillé pour l'élève sont proposés que ce soit un bilan<br>périodique ou un bilan de fin de cycle.<br>Le bilan verrouillé peut être celui d'une année précédente. | cle 4.<br>) |
| Exercisement de complément wann van de Tobertion du DAD Nr car échéan Aucun Langues et cultures de finanzysé Langues et cultures de finanzysé Langues et cultures de signatule Langues et cultures de signatule Langues et cultures et cultures et cultures et cultures Langues et cultures et cultures et  | 2                        | Objectifs<br>d'appientespa<br>atteints<br>x    | e dapi                     | by E2<br>Dentificação<br>épassés      | L'enseignement de complément ne concerne que les bilans de fin de cycle.<br>Les derniers positionnements saisis (vis-à-vis des composantes du socle dans un bilan verrouillé pour l'élève sont proposés que ce soit un bilan périodique ou un bilan de fin de cycle.<br>Le bilan verrouillé peut être celui d'une année précédente.       | cle 4.<br>) |
| Exercitament de complément tean van van de Toberson du DAB fe cas échéan  Accun  Longue et cubers de fonsqué  Conque et cubers de fonsqué  Conque de sport fançaise  Conque de sport fançaise  Conque d | 2                        | Objectifs<br>d'appiertesage<br>attaints<br>X   | ie G<br>đapj<br>d          |                                       | L'enseignement de complément ne concerne que les bilans de fin de cycle.<br>Les derniers positionnements saisis (vis-à-vis des composantes du socle dans un bilan verrouillé pour l'élève sont proposés que ce soit un bilan périodique ou un bilan de fin de cycle.<br>Le bilan verrouillé peut être celui d'une année précédente.       | cle 4.      |

### Edition d'un brouillon

| Bilans > Saide individuelle et recherche de bilan > Consultation du bilan de l'élève AD Wessal                                                                                                    | L'édition<br>pas verr                                                                                                    | n du brouillon d'un bilan de cycle est possible lorsque le bilan n'est<br>rouillé. Dés qu'il est verrouillé, il y'a une édition réelle du bilan.                                                                                                    |
|----------------------------------------------------------------------------------------------------|----------------------------------------------------------------------------------------------------|----------------------------------------------------------------------------------------------------|
| Control         Control         Control <t< th=""><th>Pour éditer le « Brouillon » d'un bi<br/>Le brouillons des bilans de fin de<br/>« Editer le brouillon de la sélecti<br/>année du cycle seulement.</th><th>ilan de cycle, cliquer sur le bouton 'Brouillon'<br/>cycle peuvent aussi être édités en masse par une action d'ensemble :<br/>ion », mais <b>attention cette fonctionnalité est disponible la dernière</b></th></t<>                                                                                                    | Pour éditer le « Brouillon » d'un bi<br>Le brouillons des bilans de fin de<br>« Editer le brouillon de la sélecti<br>année du cycle seulement.                                                                                                    | ilan de cycle, cliquer sur le bouton 'Brouillon'<br>cycle peuvent aussi être édités en masse par une action d'ensemble :<br>ion », mais <b>attention cette fonctionnalité est disponible la dernière</b>                                                                                                    |
| BLAN GE FIN DE CÝCLE 4      Merecu de mátrice des composaries du socie commun      Compensor, s'unprimer en sultaure to langue funçaise à font de l'Arcei      Compensor, s'unprimer en distaure la langue senterinitiques, scientifiques el      Compensor, s'unprimer en distaure la langues estaterinitiques, scientifiques el      Compensor, s'unprimer en distaure la langues estaterinitiques, scientifiques el      Compensor, s'unprimer en distaure la langues estaterinitiques, scientifiques el      Compensor, s'unprimer en distaure la langues estaterinitiques, scientifiques el      Compensor, s'unprimer en distaure la langues estaterinitiques, scientifiques el      Compensor, s'unprimer en distaure la langues estaterinitiques, scientifiques el      Compensor, s'unprimer en distaure la langues estaterinitiques, scientifiques el      Compensor, s'unprimer en distaure la langues estaterinitiques, scientifiques el      Compensor, s'unprimer en distaure la langues estaterinitiques, scientifiques el      Compensor, s'unprimer en distaure la langues estaterinitiques, scientifiques el      Compensor, s'unprimer estaterinitisturges estaterinitiques, scientifiques el      Compensor, s'unprimer estaterinitisturges estaterinitiques, scientifiques el      Compensor, s'unprimer estaterinitisturges estaterinitiques, scientifiques el      Compensor, s'unprimer estaterinitisturges estaterinitiques, scientifiques el      Compensor, s'unprimer estaterinitisturges estaterinitiques, scientifiques el      Compensor, s'unprimer estaterinitisturges estaterinitiques estaterinitiques estaterinitisturges estaterinitiques estaterinitiques estaterinititititiques estaterinitiques estateriniti | > Blans > Saski individualit et recherche de blans           24 réclastit           Professore participality i Non renatignet           Image: Saski individuality et recherche de blans           Image: Saski individuality et recherche de blans           Image: Saski individuali | 20     CopeL     CopeL     CopE |
| Exercisionment de complement neuron de l'ablement de CMB (e ca Achieve)           Descrite protestionnels         Operation d'agreement de complement de complement de c                                                      | Le brouillon contient t<br>vides comme les acqu<br>survolé par un filigrar<br>que le bilan n'est pas ve                                                                                                    | toutes les données (même<br>lis non renseignés) le tout<br>ne "BROUILLON" indiquant<br>errouillé .                                                                                                    |

**NB :** Les bilans de fin de cycle sont consultables depuis l'historique de l'élève (Livret).

# ANNEXE 1 : Export vers AffelNet-Lycée

ANNEXES

⚠ Quel que soit le mode de paramétrage des classes de l'établissement (import, saisie manuelle..)

### QUI

Quel que soit le mode de paramétrage des classes de l'établissement (import, saisie manuelle..), cette opération relève du chef d'établissement.

### POURQUOI ?

L'export des données LSUN nécessaires à l'affectation des élèves au lycée. Les informations exportées vers AffelNet-Lycée proviennent :

Informations exportees vers Alternet-Lycee proviennent :

- Des bilans de fin de cycle 4 ayant été verrouillés dans l'établissement,
   Des bilans gérie discusse de 2ères avant été verrouillés durant l'angés agale
- Des bilans périodiques de 3ème ayant été verrouillés durant l'année scolaire.

# COMMENT ?

Cette fonctionnalité n'est pas «visible» dans LSUN : c'est AffelNet-Lycée qui initie une demande de transfert.

### **Remarques :**

- <u>Pour que les données d'un élève soient exportées, il faut que l'élève ait au moins un bilan périodique de 3ème verrouillé,</u>
- Si un bilan a été déverrouillé et non re-verrouillé, son historique étant présent, ce dernier sera exporté (comme dans les TS),
- Les élèves sans INE ne seront pas exportés.

NB : La version d'AFFELNET-Lycée proposant le téléchargement des données en provenance de LSUN ne sera mise en production que fin avril 2017.

# ANNEXE 2 : Transfert inter-académique

⚠ Quel que soit le mode de paramétrage des classes de l'établissement (import, saisie manuelle..)

# QUI ?

Ce cas d'usage est destiné :

Chef d'établissement

### POURQUOI 7

Importer le livret d'un élève (tous les bilans périodiques et les bilans de cycles) depuis un établissement d'une autre académie.

Quelle que soit la source de données et le type de positionnement paramétré dans l'établissement le transfert inter-académique est possible.

# COMMENT ?

Au prèalable l'élève doit être inscrit dans la base élève, scolarisé dans l'établissement, et affecté dans une division. Depuis le menu Paramétrage / Import inter-académique, le chef d'établissement importe le livret de l'élève sélectionné dans son établissement.

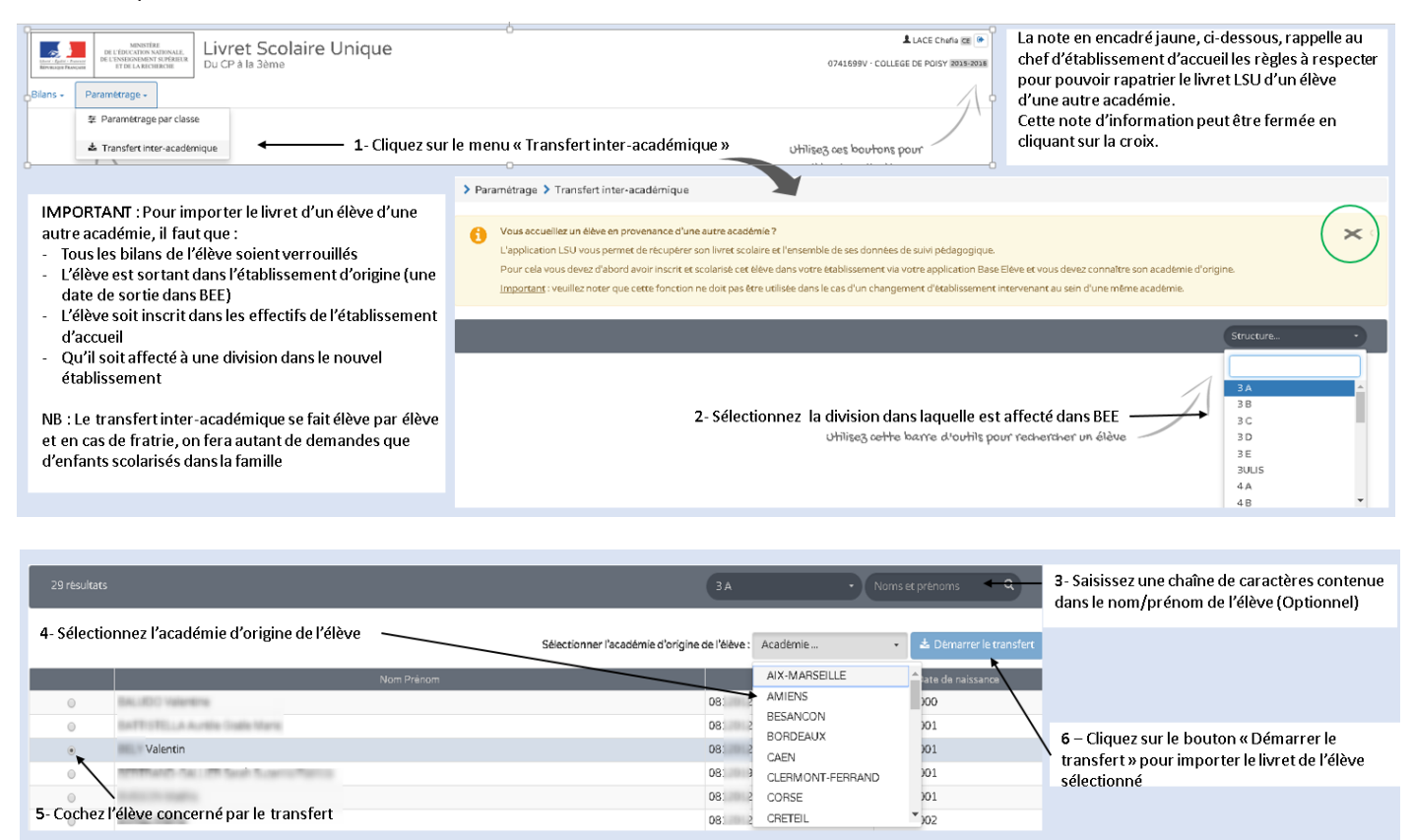

Le fichier importé est au format XML et il doit respecter le formalisme décrit par le schéma XSD pour garantir la validité du fichier lors de l'import.

Le transfert prend en compte les positionnements du bilan d'origine : positionnement 1-4 ou positionnement par objectifs d'apprentissage, ou positionnement par notes (avec ou sans moyenne).

# QUESTIONS/RÉPONSES

### Qu'en est-il de l'élève qui change d'établissement au sein de la même académie ?

 Au sein de l'académie, le chef d'établissement n'a aucune action à effectuer dans LSUN, le bilan est hébergé au niveau de la base de données académique. Quelle que soit l'établissement d'affectation, l'application identifie l'élève (recherche le bilan LSUN) grâce à son identifiant national.

### A quelle période le transfert de livret LSUN est possible ?

- Le transfert du livret est possible toute l'année :
  - o Si le transfert se passe en fin de période pédagogique, l'établissement d'accueil rapatrie le livret avec tous les bilans périodiques complets,
  - Si le transfert se passe en cours de période pédagogique, l'établissement d'accueil rapatrie les bilans complets des périodes passées, plus le bilan incomplet (mais verrouille) de la période en cours. Il peut créer un nouveau bilan dans l'établissement d'accueil pour cette période.

<u>NB : Un élève peut avoir 2 bilans périodiques pour la même période pédagogique. Cas d'un élève ayant changé de classe ou d'établissement en cours d'année</u>

### Qu'est ce qu'on importe dans le le livret transféré ?

- Le livret transféré, contient :
  - o Tous les bilans périodiques existants de l'élève à l'état verrouillé,
  - o Tous les bilans de cycle de l'élève s'ils existent,
  - o Toutes les attestations.

### Est ce qu'on peut modifier les bilans importés ?

 Les bilans périodiques importés par le transfert inter-académique ne sont pas modifiables dans LSUN (verrouillés), en revanche, ils peuvent être consultés et édités au format PDF.

### Combien de livrets peut on importer par demande de transfert ?

• Le transfert inter-académique, se fait élève par élève. En cas de fratrie, il faut faire autant de demandes que d'enfants scolarisés dans la famille (du cp à la 3ème).

# **ANNEXE 3 : Échanges DNB-CYCLADES**

A Quel que soit le mode de paramétrage des classes de l'établissement (import, saisie manuelle..)

### QUI ?

Ce cas d'usage est destiné :

Chef d'établissement

### **Condition :**

- Disponible pour tout type de paramétrage (Saisie manuelle, Import Sconet\_Notes ou Import Editeurs)
- Classes de 3EME (fin de cycle 4)

# POURQUOI ?

L'export des données LSUN vers Cyclades pour alimenter les calculs du contrôle continu pour le DNB (élèves de troisième uniquement).

# COMMENT ?

Cette fonctionnalité est accessible dans le LSUN à partir du menu : Paramétrages > Export CY-CLADES pour le DNB. Le chef d'établissement effectue une demande d'export pour l'ensemble des élèves de 3éme de l'établissement.

| Paramétrage 👻                                                                         |                |                                                              |                                            |                                       |                                         |
|---------------------------------------------------------------------------------------|----------------|--------------------------------------------------------------|--------------------------------------------|---------------------------------------|-----------------------------------------|
| 至 Paramétrage par classe                                                              |                |                                                              |                                            |                                       |                                         |
| Paramétrage des périodes                                                              |                |                                                              |                                            | Los donnéos ovnortés                  | a provionnent des bilens de fin de      |
| Paramétrage des EPI      Paramétrage des assemblagements personnalisés                |                |                                                              |                                            | cuelo 4 vorrouillée dan               | es proviennent des blians de fin de     |
| Parametrage des accompagnements personnaises                                          |                |                                                              |                                            | cycle 4 verrouilles dat               | s recablissement, sur rannee en cours   |
| Synchronisation base élèves                                                           | 1 – Sélec      | tionner le menu « Export                                     |                                            |                                       |                                         |
| Transfert inter-académique                                                            | CYCLADE        | S pour le DNB »                                              |                                            |                                       |                                         |
| LEXPORT CYCLADES pour le DNB                                                          | ò              | · · · · · · · · · · · · · · · · · · ·                        | -ò                                         |                                       |                                         |
|                                                                                       | > Paramétra    | age > Echange CYCLADES pour le DNB                           |                                            |                                       |                                         |
|                                                                                       | G Com          | ment effectuer le transfert pour le DNB vers CYCL            | ADES ?                                     |                                       | ×                                       |
|                                                                                       | L'appi         | lication LSU vous permet d'exporter l'ensemble de            | s données de l'établissement nécessaires p | our le DNB. Vous n'aurez plus qu'à in | porter le fichier généré dans CYCLADES. |
|                                                                                       | <u>A veni</u>  | <u>air</u> : vous pourrez déclencher le transfert directerne | nt depuis CYCLADES dans une prochaine v    | version.                              |                                         |
| 2 – Le cher d'etablissement effectue la<br>demande d'export pour les élèves de 3éme _ | 📥 Export DNE   | в                                                            |                                            |                                       |                                         |
|                                                                                       |                | -                                                            |                                            |                                       |                                         |
|                                                                                       | > Paramétra    | age > Export CYCLADES pour le DNB                            |                                            |                                       |                                         |
|                                                                                       |                |                                                              |                                            |                                       |                                         |
|                                                                                       | i Export des d | données DNB pour l'établissement COLLEGE DE P                | OISY sur l'année scolaire 2016-2017        |                                       |                                         |
|                                                                                       | St             | tatut                                                        |                                            | Message                               |                                         |
|                                                                                       |                | ✓ 2 élèves exportés pour la class                            | ise 3 B                                    |                                       |                                         |
| 3 – Le tableau resultat de l'export affiche le                                        |                | ✓ Export DNB réalisé avec succ                               | ės                                         |                                       |                                         |
| nombre d'eleves exportes et/ou un message                                             |                |                                                              |                                            |                                       |                                         |
|                                                                                       | 🗲 Retour       |                                                              |                                            |                                       |                                         |
|                                                                                       |                |                                                              |                                            |                                       |                                         |
|                                                                                       |                |                                                              |                                            |                                       |                                         |
|                                                                                       |                |                                                              |                                            |                                       |                                         |
|                                                                                       |                | Si un bilan a été de                                         | éverrouillé et non re-verrou               | iillé, son historique                 |                                         |
|                                                                                       |                | étant présent sera                                           | exporté (comme dans les                    | TS).                                  |                                         |
|                                                                                       |                |                                                              |                                            |                                       |                                         |

# ANNEXE 4 : Changement de paramétrage en cours d'année

# QUI ?

Ce cas d'usage est destiné :

• Chef d'établissement

# POURQUOI ?

Le chef d'établissement peut, en cours d'année, modifier le paramétrage par classe d'une division même s'il existe des bilans qui lui sont rattachés.

Cependant, le comportement est différent selon la source des données et le mode de paramétrage vers lequel on migre :

**1. Source de données «Import depuis un éditeur»** : les bilans importés sont complets et verrouillés, ils sont conservés.

|                                                                                             |                           |                            |                         |                                                                                                    |                                                                                                    |                                                                                                    | Paramétrage par class                                             |                                       |                                                                                     |                                                                 |                                                            |                                  |                                        |                                                  | 1                                                             |
|---------------------------------------------------------------------------------------------|---------------------------|----------------------------|-------------------------|----------------------------------------------------------------------------------------------------|----------------------------------------------------------------------------------------------------|----------------------------------------------------------------------------------------------------|-------------------------------------------------------------------|---------------------------------------|-------------------------------------------------------------------------------------|-----------------------------------------------------------------|------------------------------------------------------------|----------------------------------|----------------------------------------|--------------------------------------------------|---------------------------------------------------------------|
| Cas d'                                                                                      | 'une classe               | e (3B)avant nou            | r source de données     |                                                                                                    |                                                                                                    |                                                                                                    |                                                                   |                                       | Source des données                                                                  |                                                                 |                                                            | Type de p                        | ositionnement                          |                                                  |                                                               |
| <u>« Imp</u>                                                                                | ortEdite                  | <u>ur » ,</u> Les bilans i | importés sont complets  | et                                                                                                    |                                                                                                    |                                                                                                    | Classes                                                           | Saisie Manuelle                       | Import Scoret NOTES                                                                 | import Editeur                                                  | Avec<br>sans moyenne de<br>classe                          | Notes<br>avec moyenne de         | Avec objectifs<br>d'apprentissage      | Autra Positionnamen<br>sur una échaile de 1<br>4 | Affichage du niveau de<br>maîtrise des domaines<br>à du socie |
| verro                                                                                       | uillés. Ils n             | ne sont ni éditabl         | les ni modifiables.     | _                                                                                                    |                                                                                                    |                                                                                                    | 3.4                                                               |                                       |                                                                                     |                                                                 | +                                                          |                                  |                                        |                                                  | 0                                                             |
|                                                                                             |                           |                            | _                       |                                                                                                    |                                                                                                    |                                                                                                    | 3.8                                                               | 0                                     | 0                                                                                   |                                                                 |                                                            | 0                                | 0                                      | 0                                                | 0                                                             |
|                                                                                             |                           |                            |                         |                                                                                                    |                                                                                                    |                                                                                                    | 30                                                                |                                       | *                                                                                   |                                                                 | *                                                          |                                  |                                        |                                                  |                                                               |
|                                                                                             |                           |                            |                         |                                                                                                    |                                                                                                    |                                                                                                    | 30                                                                |                                       |                                                                                     |                                                                 |                                                            |                                  |                                        |                                                  |                                                               |
| > Bilans > 1                                                                                | saisie individuelle et    | recherche de blans         | •                       |                                                                                                    |                                                                                                    |                                                                                                    |                                                                   |                                       |                                                                                     |                                                                 |                                                            |                                  |                                        |                                                  |                                                               |
| 34 at a large                                                                               |                           |                            |                         |                                                                                                    |                                                                                                    |                                                                                                    |                                                                   |                                       |                                                                                     |                                                                 |                                                            |                                  |                                        |                                                  |                                                               |
| 25 1650606                                                                                  | ·                         |                            | 18                      | 2015/2016-11                                                                                                    | · Norrs et prenorrs                                                                                                    |                                                                                                    |                                                                   |                                       |                                                                                     |                                                                 |                                                            |                                  |                                        |                                                  |                                                               |
| Professeur pri                                                                              | incipal(e) : Non renseign | *                          |                         |                                                                                                    |                                                                                                    |                                                                                                    |                                                                   |                                       |                                                                                     |                                                                 |                                                            |                                  |                                        |                                                  |                                                               |
|                                                                                             |                           |                            |                         |                                                                                                    |                                                                                                    |                                                                                                    | ę                                                                 |                                       |                                                                                     |                                                                 | d                                                          | )                                |                                        |                                                  |                                                               |
|                                                                                             |                           |                            |                         |                                                                                                    | Actions d'ensemble                                                                                                    | • 04                                                                                                    |                                                                   | Si chang                              | ement de                                                                            | paramét                                                         | rage de la                                                 | source o                         | le donnée                              | es de la cl                                      | asse, du                                                      |
|                                                                                             |                           | Non                        | Pairon                  |                                                                                                    | Statut Artices                                                                                                    |                                                                                                    |                                                                   | mode In                               | noort Edit                                                                          | eur en m                                                        | ode Saisie                                                 | manuell                          | e.                                     |                                                  |                                                               |
| 2                                                                                           | 1                         |                            | Metthias                | Г                                                                                                    |                                                                                                    |                                                                                                    |                                                                   | Lochila                               | ns sont co                                                                          | ncorvóc                                                         | on l'átat                                                  |                                  |                                        |                                                  |                                                               |
|                                                                                             |                           |                            |                         |                                                                                                    |                                                                                                    |                                                                                                    | · · · ·                                                           | - Les Dila                            |                                                                                     | Interves.                                                       | ennetat.                                                   |                                  |                                        |                                                  |                                                               |
| ~                                                                                           | 2                         |                            | Line                    |                                                                                                    |                                                                                                    |                                                                                                    |                                                                   | A                                     |                                                                                     | 1                                                               | CC 1                                                       |                                  | 12° C                                  |                                                  |                                                               |
|                                                                                             | 2                         |                            | Lina                    |                                                                                                    |                                                                                                    |                                                                                                    | _                                                                 | - Après v                             | alidation,                                                                          | la page a                                                       | affiche un                                                 | message                          | d'inform                               | ation pou                                        | ır alerter                                                    |
| 2                                                                                           | 2<br>3<br>4               |                            | Lina<br>Adéle<br>Johana |                                                                                                    |                                                                                                    | •                                                                                                    |                                                                   | - Après v<br>l'utilisate              | validation,<br>eur du bes                                                           | la page a<br>oin de co                                          | affiche un<br>nfigurer l                                   | message<br>es périod             | d'inform<br>les.                       | ation pou                                        | ır alerter                                                    |
| 8                                                                                           | 2<br>3<br>4               |                            | Lina<br>Adeto<br>Johana | Paramétrage par     En mode Saisie Ma     Veuillez vérifier la con                                                                                                    | a e e r a<br>a e e r a<br>a e e r a<br>a e e r a<br>classe                                                                                                    | a III a a III a a III a a III a a III a a III a a III a a III a a III a a III a a III a a a a a a a a a a a a a a a a a a a a   | evant d'utiliser l'é                                              | - Après v<br>l'utilisato              | validation,<br>eur du bes                                                           | la page a<br>oin de co                                          | affiche un<br>nfigurer la                                  | message<br>es périod             | e d'inform<br>les.                     | ation pou                                        | ır alerter                                                    |
| 8                                                                                           | 2<br>3<br>4               |                            | Un<br>Adh<br>Johns      | Paramétrage par     Acon mode Salsie Ma     Veuillez verifier la con                                                                                                    | a e e e e e e e e e e e e e e e e e e e                                                                                                    | de parameterer les periodes pour les classes suivantes                                                                          | erant du titer in<br>38. Circuter et                              | - Après v<br>l'utilisate              | validation,<br>eur du bes                                                           | la page a<br>oin de co                                          | affiche un<br>nfigurer le                                  | message<br>es périod             | e d'inform<br>les.                     | ation pou                                        | ır alerter                                                    |
| 8                                                                                           | 2 3 4                     |                            | Ura<br>Ada              | Paramétrage par<br>Paramétrage par<br>Veuillez vérifier la con<br>Paramétrage par clas                                                                                                    | a a a a a a a a a a a a a a a a a a a                                                                                                    | de parametrer les périodes<br>pour les classes suivantes :                                                                      | Stant du titer l'a<br>38. Citevezel                               | - Après v<br>l'utilisate              | validation,<br>eur du bes<br>odule de<br>ériodes                                    | la page a<br>oin de co                                          | affiche un                                                 | message<br>es périod             | e d'inform<br>les.                     | ation pou                                        | ır alerter                                                    |
| -<br>-<br>-<br>-<br>-<br>-<br>-<br>-<br>-<br>-<br>-<br>-<br>-<br>-<br>-<br>-<br>-<br>-<br>- | 2<br>3<br>4               |                            | Uni<br>Adie<br>Johne    | Paramétrage par     A En mode Saisie Ma     Veuillez verifier la con     Paramétrage par clas                                                                                                    | e e e e e e e e e e e e e e e e e                                                                                                    | de paramterrer les périodes<br>pour les classes suivantes :<br>Source des donnies                                               | event d'utiliser l'a<br>18. Cliquezia<br>Ui                       | - Après v<br>l'utilisato              | validation,<br>eur du bes<br>odule de<br>ériodes                                    | la page a<br>oin de co                                          | affiche un<br>nfigurer le<br>de positionnem                | message<br>es périod             | e d'inform<br>les.                     | ation pou                                        | ır alerter                                                    |
| 8                                                                                           | 2 3 4                     |                            | Un<br>Adh<br>John       | <ul> <li>&gt; Paramétrage par<br/>En mode Salse Ma<br/>Veullez véntier la con<br/>Paramétrage par clas<br/>Classes      </li> </ul>                                                                                                    | a e e e e e e e e e e e e e e e e e e e                                                                                                    | de paramterer les paramteres<br>de paramteres les paramteres<br>source des données<br>Import Source NOTES                       | event durtiser (*<br>8 6. Giguerrel)<br>Li<br>Import Editeu       | - Après v<br>l'utilisate              | o dule de<br>ériodes<br>Avec No<br>noyenne de<br>casse                              | la page a<br>oin de co<br>Type<br>tes<br>avec moyenne<br>classe | de positionnem<br>de positionnem                           | message<br>es périod             | Autre Position<br>sur une debilin<br>4 | ation pou                                        | ur alerter                                                    |
| 5<br>5<br>5                                                                                 | 2 3 4                     |                            | Un<br>Ante<br>Johnn     | <ul> <li>&gt; Paramétrage par</li> <li>▲ En mode Saise Ma<br/>Veuillez verifier la con</li> <li>Paramétrage par cia</li> <li>Classes</li> <li>3A</li> </ul>                                                                                                    | A     A     A | de paraneterur les phriodes<br>pour les classes suiventes<br>Source des donnies<br>Import Source NOTES                          | event d'utiliser l'a<br>18. Chouesta<br>Umport Editeur            | - Après v<br>l'utilisato<br>ppication | o dule de<br>é riodes<br>Avec Ne                                                    | la page a<br>oin de co<br>Type<br>ees<br>avec moyenne<br>case   | de positionnem<br>de positionnem                           | ent coljectifs                   | Autre Position<br>sur une échalis      | nement Afficient main                            | Ir alerter                                                    |
| -<br>8<br>8                                                                                 | 2<br>3<br>4               |                            | Un<br>Adh<br>John       | <ul> <li>&gt; Paramétrage par</li> <li>▲ En mode Sales Ma</li> <li>Veuillez venter la con</li> <li>Paramétrage par cia</li> <li>Classes</li> <li>3.6</li> <li>3.8</li> </ul>                                                                                                    | a     a     a | de paramètrer les paradés<br>de paramètrer les paradés<br>pour les classes suvantes<br>Source des données<br>Import Sonne NOTES | exant d'utilser (r<br>18. Cleasered<br>Util<br>9<br>Import Edites | - Après v<br>l'utilisato              | validation,<br>eur du bes<br>o dule de<br>ériodes<br>Avec No<br>noverne de<br>tasse | la page a<br>oin de co<br>Type<br>tes<br>avec moyenne<br>classe | affiche un<br>nfigurer la<br>de positionnem<br>de de drapp | ent<br>cobjectifs<br>prentissage | Autre Position                         | nement Afficia                                   | IT alerter                                                    |
| 8                                                                                           | 2<br>3<br>4               |                            | Un<br>Ante<br>Johnn     | Paramétrage par     Casses     Casses     Casse     Casses     Casses     Casses     Casses | a e e e e e e e e e e e e e e e e e e e                                                                                                    | de parameterer les périodes<br>pour les classes suivantes<br>Source des données<br>Import Sonnet NOTES                          | event durber /<br>38. Chaver of<br>g<br>import Editeur            | - Après v<br>l'utilisato              | validation,<br>eur du bes<br>o due de<br>ériodes<br>Avec No<br>noyerne de           | la page a<br>oin de co<br>Type<br>tes<br>avec moyenne<br>classe | affiche un<br>nfigurer l<br>de positionnem<br>de de d'app  | ent cobjectifs                   | Autre Position<br>sur une échalis      | Internet Afficia                                 | Ir alerter                                                    |

2. Source de données «Import Sconet Notes» : Les bilans importés sont incomplets et non verrouillés. Mais peuvent avoir été complétés et verrouiller dans LSUN.

|                                                                    | > Paramétrage par classe                                                                                                    |
|--------------------------------------------------------------------|----------------------------------------------------------------------------------------------------|
| Cas d'une classe (3C) ayant pour source de données <u>« Import</u> | Restricting der Classe                                                                                                    |
| déverrouillés. Ils sont éditables et peuvent être complétés.       | Classel Savia Manufa Ingo de postormes                                                                                                    |
|                                                                    | 3A         0         0         #         0         0         0           3B         0         0         #         #         0         0         0                                                                                                    |
|                                                                    | 3C         0         #         0         #         0         0         0           3D         0         0         #         #         0         0         0         0                                                                                                    |
| Blans 3 Saisie individuelle et recherche de bilans                 |                                                                                                    |
| 2 Misulans 3 C                                                     | Si changement de paramétrage de la source de données de la classe, du mode                                                                                                    |
| Professeur principal(e): Non reneajoré                             | Import depuis <u>Sconet</u> Notes en mode Saisie manuelle.                                                                                                    |
| Actors d'inserble • 🔯                                              | <ul> <li>Les blans complétés et verrouillés sont conservés;</li> </ul>                                                                                                    |
| 🗴 a Non Péron 💁 Sata Adors                                         | - Le message d'alerte ci-dessous est affiché ;                                                                                                    |
| 8 1 Simon 6 0 0 0 0                                                | <ul> <li>Après validation (confirmation avec le bouton OUI et coche de la case « J'ai<br/>compris »), la page affiche une pote d'information pour alerter l'utilisateur du</li> </ul>                                                                                                    |
|                                                                    | besoin de configurer les périodes.                                                                                                    |
|                                                                    |                                                                                                    |
|                                                                    | Validation des modifications de paramétrage X                                                                                                    |
|                                                                    | La modification du paramitrage va entraîner :                                                                                                    |
|                                                                    | la suppression des bilans non verrouilles pour les classes suivantes : 3 G                                                                                                    |
| - Les bilans verrouillés sont conservés                            | extes-vous sur de vouloir continuer r                                                                                                    |
| - Les données des bilans déverrouillés sont                        | U J'ai compris                                                                                                    |
| supprimés, il faut les recréer                                     | Non Our                                                                                                    |
| > Bilans > Saisle individuelle et recherche de bilans              |                                                                                                    |
|                                                                    | > Peranétrage par classe                                                                                                    |
| 28 resultats 3C • 2015/2016-S1 • None or prinores Q                | A Tri mode Saise Manuelli, i les récessare de paramèters les périodes avant d'utiliser l'application.<br>Veuillaziventer la configuration des périodes pour les classes suivantes la <mark>TC. Diquiet en la configuration des périodes pour les classes suivantes la TC. Diquiet en</mark>                                                                                                    |
| Professeur principal (e): Non normáginé                            | Parametrage.acciane                                                                                                    |
| Actors denserble. • OX                                             | Source des données Trype de positionnement Auto-Pastionnement Attractage de Inneu de                                                                                                    |
| 🗴 8 Non Prison 🦳 Statu Actions                                     | Salia Matuela import Sonet N0725 import tidleur seis mayerna de avec mayerna de Casas d'aportessage sur une actuella de 1 a du social de 1 a du social de 1 a d |
| 8 1 Siton 4 0.00 B                                                 | M         U         U         I         U         U         U           38         0         0         8         0         0         0         0           3C         8         0         0         8         0         0         0         0                                                                                                    |
|                                                                    | 30 0 0 0 0 0 0 0 0                                                                                                    |

3. Sources de données «Saisie manuelle» : Toutes les données sont à saisir dans LSUN

| Cas d'une classe (3A) ayant pour source d<br><u>manuelle »</u> , toutes les données du bilan | e données <u>«Saisie</u><br>sont à saisir.                                                                                                    | Reservationage core class                                     | 88<br>Source des données<br>Saible Manuelle Import Sconet NOTR                                                               | s imported Editeured ,                                                        | Type de po<br>Juec Notes<br>sans moyenne de avec moyenne de                                  | sitomement<br>Anacobjectits<br>d'apprentissage | Autre positionnement a                                 | Vichage du riveau de<br>restrine des domaines<br>du socie |
|----------------------------------------------------------------------------------------------|----------------------------------------------------------------------------------------------------|---------------------------------------------------------------|----------------------------------------------------------------------------------------------------|-------------------------------------------------------------------------------|----------------------------------------------------------------------------------------------|------------------------------------------------|--------------------------------------------------------|-----------------------------------------------------------|
| Ţ                                                                                            |                                                                                                    | 3A<br>38                                                      | * 0<br>* 0                                                                                                    | 0                                                                             |                                                                                              | 0                                              | 0                                                      | 0                                                         |
| Bans 3 Saisa individual e drecheche de bilans<br>S'Aluxan<br>Anteur proceptight thre i       | [] JA -∑25557268-17] -∑horestryneene 0]<br> Actual franceika. • [] 20                                                                                                    | Si chang<br>Saisie m<br>- Les b<br>- Les b<br>- Si Im<br>déve | gement de param<br>lanuelle en mode<br>lilans non verrouill<br>lilans complétés e<br>liport depuis <u>Scone</u><br>rrouillés | étrage de la<br>Import (Edit<br>és sont sup<br>t verrouillés<br>tt Notes; les | source de donné<br>teur ou <u>Sconet</u> No<br>primés<br>s sont conservés<br>bilans importés | ées de la cl<br>otes).<br>sont incon           | lasse, du i<br>nplets et                               | node                                                      |
| 6 1 600<br>8 1 0 000<br>8 2 A 102                                                            |                                                                                                    | - Silm<br>- Lem                                               | port depuis Editeu<br>essage d'alerte ci-<br>Validation des modific                                                          | r privé, les t<br>dessous est<br>ations de para                               | affiché ;<br>amétrage                                                                        | sont comp                                      | ilets et ve                                            | rrouillés                                                 |
|                                                                                              | Les bilans verrouillés sont conservés<br>Les données des bilans déverrouillés sont<br>supprimés, il faut les importer                                                                  | Ête                                                           | la suppression des bilans es-vous sūr de vouloir contin <i>J'ai compris</i>                                                  | non verrouillés po<br>uer 7                                                   | iur les <mark>classes suivantes : 3</mark>                                                   |                                                |                                                        |                                                           |
|                                                                                              |                                                                                                    | Paramétroge par clas                                          | 8                                                                                                    |                                                                               |                                                                                              |                                                |                                                        |                                                           |
| l neodox                                                                                     | 1A         •         2005/2006 • FE         •         Theorem is preferences         Q           Actions of unsumble         •         Const         Const         Const         Const | Cases                                                         | Source des données<br>Seisie Manuelle Import Sconet NOTE                                                                     | import(s)Editeur(s) s                                                         | Type de po<br>Avec Notes<br>Lans moyenne de<br>classe classe                                 | stionement<br>Avecobjectifs<br>d'apprentissage | Autre positionnement an<br>sur une échelle de 1 à<br>4 | Michage du niveau i<br>xaltrise des domain<br>du socie    |
| B         Nom           B         1                                                          | Poinon Datu Actions                                                                                                    | 34                                                            | 0 8                                                                                                    | 0                                                                             | * 0                                                                                          | 0                                              | 0                                                      | 0                                                         |

### Remarque :

Quelles que soient les modifications apportées au paramétrage, les bilans verrouillés ne sont pas modifiés.

En revanche, pour les bilans non verrouillés :

- Quand on passe d'un positionnement AVEC notes à SANS notes, les notes des bilans non verrouillés sont supprimées,
- Quand on passe d'un positionnement SANS notes à AVEC notes, le positionnement des bilans non verrouillés est supprimé,
- En paramétrage avec notes, quand on passe de AVEC affichage de la moyenne de classe à SANS affichage de cette moyenne, la moyenne de la classe des bilans non verrouillés n'est plus affichée mais elle N'est PAS supprimée,
- Quand on passe de AVEC affichage du niveau de maîtrise des domaines du socle à SANS affichage de ce niveau, les données du socle des bilans non verrouillés ne sont plus affichées mais elles NE sont PAS supprimées.